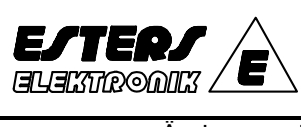

# Bedienungsanleitung Nr. 20303 MR 13 3 - Kanal-Programmregler

Änderungs-Nr.:

- Änderungen zur Ausgabe Nr. vom

durch

| Kapitel | Inhaltsverzeichnis                                       | Seite(n) |
|---------|----------------------------------------------------------|----------|
| 0.0     | Sicherheitshinweise für den MR 13 3-Kanal-Programmregler | 2        |
| 0.1     | Allgemein                                                | 2        |
| 0.2     | Sicherheitsrelevante Hinweise                            | 2        |
| 1.0     | Einleitung                                               | 3        |
| 1.1     | Überprüfung vor Inbetriebnahme                           | 3        |
| 1.2     | Vorsichtsmassnahmen während der Benutzung                | 3        |
| 2.0     | Montage und Verdrahtung                                  | 3        |
| 2.1     | Montage vor Ort (Umweltbedingungen)                      | 3        |
| 2.2     | Montage                                                  | 4        |
| 2.3     | Frontabmessungen und Schalttafelausbruch                 | 4        |
| 2.4     | Verdrahtung                                              | 4 - 5    |
| 2.5     | Klemmenbelegung                                          | 5        |
| 2.6     | Tabelle der Klemmenbezeichnung                           | 5 - 6    |
| 3.0     | Fronttafel                                               | 6        |
| 3.1     | Abbildung und Teilebezeichnung                           | 6        |
| 3.2     | Beschreibung der Fronttafel                              | 6 - 7    |
| 4.0     | Anzeigen                                                 | 7        |
| 4.1     | Anfangsanzeigen nach Netzeinschaltung                    | 7        |
| 4.2     | Tasten - Sequenz                                         | 8 - 13   |
| 4.3     | Konfiguration der Anzeigen                               | 13       |
| 4.4     | Änderung der Anzeigen                                    | 13 - 14  |
| 4.5     | Kanalumschaltung auf jeder Anzeige                       | 14       |
| 4.6     | Datenänderung auf jeder Anzeige                          | 14       |
| 4.7     | Anzeigen der Parameter-Anzeigegruppe 0                   | 14 - 15  |
| 4.8     | Anzeigen der Parameter-Anzeigegruppe 1                   | 15 - 16  |
| 5.0     | Anhang                                                   | 17       |
| 5.1     | Messbereich Code-Tabelle                                 | 17       |
| 5.2     | Ereignis(Grenzwert)-Typen Code-Tabelle                   | 18       |
| 5.3     | Fehlermeldungen                                          | 18       |
| 6.0     | Spezifikationen                                          | 19 - 24  |

Der 3-Kanal-Programmregler entspricht den Normen nach:

Esters Elektronik GmbH, Görresstr. 17, D-63739 Aschaffenburg, Telefon: 06021-45807-0, Fax: 06021-45807-20, E-Mail: esters@esters.de

|              | Bedienungsanleitung                        | Seite:     | 2   | von   | 24  |
|--------------|--------------------------------------------|------------|-----|-------|-----|
| EJTERJ       | Nr. 20303                                  | Datum:     | 10. | 07.20 | )14 |
|              | MR 13 3 - Kanal-Programmregler             | Ausgabe:   |     | Nr. 1 |     |
| Änderungs-Ni | r.: - Änderungen zur Ausgabe Nr. vom durch | "I" markie | rt  |       |     |

# 0.0 Sicherheitshinweise für den MR 13 3-Kanal-Programmregler

## 0.1 Allgemein

- a.) Überprüfen Sie, ob das gelieferte Gerät Ihren Bestelldaten entspricht.
- b.) Setzen Sie das Gerät nicht eher ein, bevor Sie sich mit dieser Bedienungsanleitung gründlich vertraut gemacht haben und Sie den Inhalt völlig verstehen.
- c.) Diese Anleitung beschreibt die Arbeitsweise des Gerätes, seine Funktionen, Wege und Methoden der Verfahrensweise, um einen einwandfreien Betrieb zu gewährleisten. Befolgen Sie stets den gemachten Anweisungen bzw. Ausführungen.
- d.) Angaben, die sich auf Sicherheit, mögliche Schäden am Gerät und/oder der Anlage beziehen, sind durch zusätzliche Anweisungen und Hinweise durch folgende Überschriften und Warnzeichen gekennzeichnet:

## WARNUNG:

Diese Überschrift weist auf gefährliche Bedingungen hin, die eine Verletzung des Mitarbeiters zur Folge haben kann oder sogar einen tödlichen Ausgang findet

## VORSICHT:

Diese Überschrift weist auf gefährliche Bedingungen hin, die Schäden am Gerät und/oder Anlagen verursachen können, wenn keine äußerste Vorsicht ausgeübt wurde.

## Anmerkung:

Diese Überschrift weist auf zusätzliche Anweisungen und/oder Anmerkungen hin. Mit diesem Zeichen 🕕 ist ein Schutzleiteranschluss gekennzeichnet. Gewährleisten Sie eine korrekte Erdung.

## 0.2 Sicherheitsrelevante Hinweise

## 🛆 WARNUNG:

Das nachstehend beschriebene Gerät wurde zum Regeln von Temperatur, Feuchte und anderen physikalischen Größen in allgemein technischen Anlagen entwickelt. Es darf keinesfalls in solch einer Weise eingesetzt werden, woraus sich Nachteile hinsichtlich der Sicherheit, der Gesundheit oder den Arbeitsbedingungen für diejenigen Mitarbeiter ergeben, die in irgendeiner Form mit den Auswirkungen in Kontakt gekommen sind. Während des Einsatzes müssen jederzeit angemessene und wirksame Sicherheits-Gegenmaßnahmen vorgesehen werden. Es wird keinerlei Garantie übernommen, wenn die Benutzung des Gerätes ohne angemessene Sicherheitsvorkehrungen erfolgte.

## A WARNUNG:

Aus Sicherheitsgründen sollten Sie das Gerät in einer Schalttafel oder einem Schaltschrank unterbringen, um ein Berühren der Anschlüsse durch das Personal während der Bedienung zu vermeiden.

Das Gerät sollte nicht aus seinem Gehäuse herausgezogen werden. Stecken Sie niemals Ihre Hand oder ein Kabel bzw. einen leitfähigen Gegenstand in das Gehäuse, da hierdurch ein Elektroschlag oder eine lebensgefährliche Verletzung u.U. mit tödlichem Ausgang verursacht werden kann.

Stellen Sie sicher, dass der Schutzleiteranschluss geerdet ist, bevor das Gerät betrieben wird.

## ▲ VORSICHT:

Zur Vermeidung eines Schadens an den angeschlossenen Geräten, den Einrichtungen, anderen Produkten oder am Instrument selbst aufgrund eines fehlerhaften Gerätes, müssen vor Inbetriebnahme Sicherheitsmassnahmen getroffen werden, wie z.B. den Einbau einer Sicherung, eines Thermoschutzes oder dgl. Es wird keinerlei Garantie übernommen, wenn die Benutzung des Gerätes ohne angemessene Sicherheitsmaßnahmen erfolgte.

## 

 Das auf dem Gerät angebrachte Schild mit dem Alarmzeichen ☆:: Auf dem Klemmen-Kennzeichnungsschild ist das △Alarmzeichen gedruckt. Dies dient zu Ihrer Warnung vor einem Elektroschlag (Netzklemmen).

## Sicherung:

Da dieses Gerät über keine eingebaute Sicherung verfügt, ist diese im Stromkreis der Netzversorgung einzubauen. Die Sicherung sollte sich zwischen dem Schalter oder Unterbrecher und dem Gerät befinden und an der "L"- Seite des Netzanschlusses angebracht werden. Bemessung der Sicherung: 250 V AC, 1.0 A, mittelträge. Verwenden Sie eine Sicherung, die den Erfordernissen der IEC 127 entspricht.

- Nach Beendigung der Verdrahtung ist sicherzustellen, dass alle Klemmanschlüsse fest angezogen wurden.
- Netzspannung und Frequenz müssen innerhalb ihrer Nennbereiche liegen
- Die Spannung und Stromstärke eines an den Ausgangs- und Alarm (Grenzwert)-Anschluss anzuschließenden Verbrauchers müssen innerhalb des Nennbereiches liegen. Wird der Bereich überschritten, steigt die Temperatur an und das Gerät erhitzt sich, was eine Beschädigung oder eine verkürzte Lebensdauer zur Folge hat. Hinsichtlich der zulässigen Daten für Spannung und Strom nehmen Sie Bezug auf den Abschnitt: "Spezifikationen". Für
  - Hinsichtlich der zulässigen Daten für Spannung und Strom nehmen Sie Bezug auf den Abschnitt: "Spezifikationen". Für Spannungseingang (mV oder V) oder Stromeingang (4 20 mA) sollte die mit dem Ausgangsanschluss zu verbindende Einheit (Verbraucher) den Erfordernissen der IEC 1010 entsprechen.
- Das Gerät ist mit Entlüftungsschlitzen zur Wärmeabfuhr versehen. Verhindern Sie das Eindringen von Metall oder sonstigen Fremdstoffen durch diese Öffnung. Ein Nichtbeachten führt zu Problemen mit dem Gerät bis hin zu einer Brandentstehung.
- Blockieren Sie nicht die Entlüftungsschlitze. Vermeiden Sie ebenfalls die Ansammlung von Staub. Jeder Temperaturanstieg oder ein Isolationsfehler kann zu einer verkürzten Lebensdauer des Gerätes oder zu Problemen mit diesem führen.
- Bei Stapelbauweise der Geräte sind die festbelegten Abstände einzuhalten, um eine hohe Erwärmung zu vermeiden.

|              | Bedienungsanleitung                        | Seite:     | 3   | von   | 24  |
|--------------|--------------------------------------------|------------|-----|-------|-----|
| ESTERS       | Nr. 20303                                  | Datum:     | 10. | 07.20 | )14 |
|              | MR 13 3 - Kanal-Programmregler             | Ausgabe:   |     | Nr. 1 |     |
| Änderungs-Ni | r.: - Änderungen zur Ausgabe Nr. vom durch | "I" markie | rt  |       |     |

## 1.0 Einleitung

### 1.1 Überprüfung vor Inbetriebnahme

Nach Erhalt des Gerätes überzeugen Sie sich von der richtigen Artikel-Code-Nummer. Weiterhin überprüfen Sie den äußerlichen Zustand des Gerätes sowie die Aufstellung der Zubehörteile. Vergewissern Sie sich, dass es keine sichtbaren Beschädigungen oder Diskrepanzen gibt.

Bestätigung der Modell-Codes:

Vergleichen Sie die auf dem jeder Sendung beigegebenem Packzettel angegebenen Modell-Codes nach dem folgenden Schema und bestätigen Sie, dass die gelieferte Ware Ihrer Bestellung entspricht.

## Typ-Code - Beispiel für den MR 13 3-Kanal-Programmregler

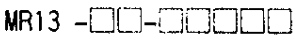

23-45678 Ð.

| Einzelheiten |                                                                           | Bestell-Code                                                                             |
|--------------|---------------------------------------------------------------------------|------------------------------------------------------------------------------------------|
| (1)          | Serie                                                                     | MR 13                                                                                    |
| (2)          | Mess - Eingang                                                            | 1: Thermoelement, 2.: R.T.D., 3.: Spannung (mV), 4.: Strom (4 - 20 mA), 6.: Spannung (V) |
| (3)          | Reglerausgang                                                             | Y1: Kontakt, I1: Strom, P1: SSR Steuerspannung, V1: Spannung 0 (2) - 100                 |
| (4)          | Programm - Reglerfunktion                                                 | N: ohne P: mit                                                                           |
| (5)          | EV - Grenzwert                                                            | 0: ohne 1: mit                                                                           |
| (6)          | REM/DI (ext. Sollwert,<br>Digitaleingang                                  | 00: ohne 04: 4 - 20 mA DC 05: 1 - 5 V DC 06: 0 - 10 V DC 51: DI                          |
| (7)          | A-OUT/COM Analaog-<br>Istwertausgang, Schnittstelle, RS-<br>Schnittstelle | 00: ohne, 03: 0 - 10 V DC, 04: 4 - 20 mA DC, 06: 0 - 10 V DC, 15: RS-485, 17: RS-232C    |
| (8)          | Bemerkungen                                                               | 00: ohne 9: mit                                                                          |

## Zubehör-Scheckliste:

| Bedienungsanleitung:                                                          | 1 Exemplar |
|-------------------------------------------------------------------------------|------------|
| Aufkleber für Bedienfeld, Maßeinheiten, Tasten etc.:                          | 1 Blatt    |
| Klemm - Filter (für den Fall, dass die Schnittstellen-Funktion gewählt wird): | 1 Stück    |

## Anmerkung:

Bei Problemen mit dem Gerät, den Zubehörteilen oder anderen diesbezüglichen Positionen, kontaktieren Sie bitte unser Verkaufsbüro.

### 1.2 Vorsichtsmassnahmen während der Benutzung

- (1) Betätigen Sie die Tasten des Bedienfeldes nicht mit harten oder scharfen Gegenständen oder durch heftige Bewegungen. Zur Betätigung berühren Sie die Tasten leicht mit den Fingerspitzen.
- (2) Verwenden Sie keine Lösungen, wie z.B. Verdünner, für die Säuberung. Wischen Sie das Gerät leicht mit einem trockenen Tuch

## ab. 2.0 Montage und Verdrahtung

### 2.1 Montage vor Ort (Umweltbedingungen)

#### VORSICHT: A

Installieren Sie das Gerät an keinem in der nachfolgenden Aufstellung aufgeführten Plätze, die Umweltbedingungen ausgesetzt sind. Beschädigungen am Gerät sowie Feuer sind möglich.

- (1) Wo entflammbare Gase, Ätzgase, Ölnebel und Stoffe, die die Isolierung angreifen können, erzeugt werden oder vorhanden sind.
- Wo die Umgebungstemperatur von unter -10°C oder über 50°C vorhanden ist.
- Wo eine Umgebungs-Feuchte von über 90% RH vorhanden ist oder unter dem Taupunkt liegt.
- (1) (2) (3) (4) (5) Wo sehr starke Schwingungen oder Schläge bzw. Stöße erzeugt oder übertragen werden.
  - Wo sich in der Nachbarschaft eine Starkstromleitung befindet oder eine Induktionsstörung auftritt.
- (6) Wo das Gerät direkter Sonneneinstrahlung oder Tautropfen ausgesetzt ist.
- (7) In Höhenlagen über 2000 m.

# Anmerkung:

Die Umgebungsbedingungen gehören zur Installations-Kategorie II der IEC 664 und der Verschmutzungsgrad beträgt "2".

|             | Bedienungsanleitung                        | Seite:     | 4   | von   | 24  |
|-------------|--------------------------------------------|------------|-----|-------|-----|
| ESTERS F    | Nr. 20303                                  | Datum:     | 10. | 07.20 | )14 |
|             | MR 13 3 - Kanal-Programmregler             | Ausgabe:   |     | Nr. 1 |     |
| Änderungs-N | r.: - Änderungen zur Ausgabe Nr. vom durch | "I" markie | rt  |       |     |

## 2.2 Montage

- (1) (2) Bereiten Sie einen Schalttafel-Ausbruch entsprechend der unter Position 2.3 angegebenen Zeichnung vor.
- Die Schalttafel-Blechstärke sollte zwischen 1.0 bis 3.5 mm liegen.
- Das Gerät hat Auffangklauen, um es in die gewünschte Position zu bringen. (3)
- Drücken Sie es einfach von der Vorderseite in den Schalttafelausbruch hinein

## 2.3 Front-Abmessungen und Schalttafelausbruch

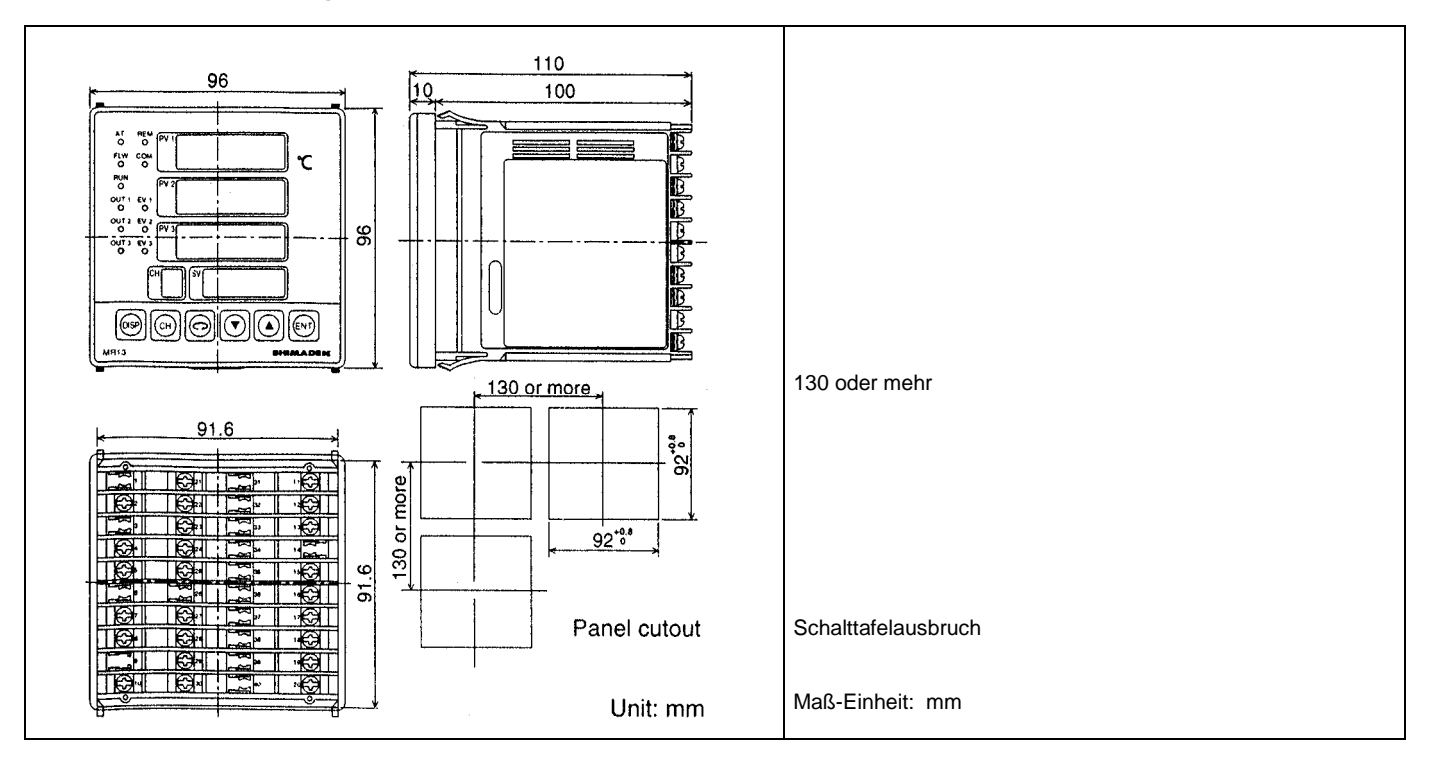

## 2.4 Verdrahtung

## WARNUNG A

- Bei der Ausführung der Verdrahtung vergewissern Sie sich, dass wegen der Gefahr eines elektrischen Schlages die Netzversorgung AUS-geschaltet ist.
- Vergewissern Sie sich, dass der Schutzleiter geerdet ist, da sonst die Möglichkeit eines elektrischen Schlages besteht.
- Nach Beendigung der Verdrahtung berühren Sie keine Anschlussklemmen oder unter Spannung stehenden Teile, wenn das Netz EIN - geschaltet ist.
- (1) Führen Sie die Verdrahtung entsprechend den unter Position 2.5 gemachten Angaben aus. Bestätigen Sie, dass alle Schaltungen korrekt ausgeführt wurden
- (2) (3) Verwenden Sie Kontaktschuhe (Quetschklemme) von 7 mm oder kleinerer Breite, um M 3.5 Schrauben benutzen zu können. Bei einem Thermoelement-Eingang verwenden Sie eine Ausgleichsleitung, die dem ausgewählten Thermoelement entspricht. Der Außenwiderstand sollte 100  $\Omega$  oder weniger betragen.
- (4) Bei einem Pt 100-Eingang sollte der Widerstandswert pro Anschlussdraht bei 5 Ω oder weniger liegen. Alle Anschlussdrähte sollten vom gleichen Widerstandswert sein.
- (5)Vermeiden Sie es, die Signal-Eingangsleitung in einem Leitungsrohr oder -kanal zu verlegen, der eine Hochspannung führt.
- (6)Abschirmkabel (1-Punkt-Erdung) sind wirksam, um elektrostatische Aufladungen auszuschalten.
- (7) Eine wirksame Art und Weise zum Ausschalten magnetischer Induktionsspannungen besteht darin, die Signaleingangsleitungen verdrillt zu verlegen.
- Für den Netzanschluss sind Drähte oder Kabel zu verwenden, die einen Querschnitt von 1 mm<sup>2</sup> oder größer haben. (8) (Prüfspannung = 600 V)
- Massekabel sollten einen Querschnitt von 2 mm<sup>2</sup> oder größer haben und die Erdungsmaßnahme sollte einen Erdungswiderstand von (9) 100 Ω oder weniger gewährleisten.
- (10)Störschutzfilter
  - Sollten die Geräte durch Störfrequenzen / -spannungen betroffen sein, ist ein Störschutzfilter einzubauen, um Fehlfunktionen zu vermeiden.

Befestigen Sie den Störschutzfilter an das geerdete Gehäuse und verbinden Sie den Störschutzfilter-Ausgang mit dem Netzanschluss des Gerätes auf dem kürzest-möglichen Weg.

|              | Bedienungsanleitung                       | Seite:     | 5   | von   | 24  |
|--------------|-------------------------------------------|------------|-----|-------|-----|
| EJTERJ       | Nr. 20303                                 | Datum:     | 10. | 07.20 | )14 |
|              | MR 13 3 - Kanal-Programmregler            | Ausgabe:   |     | Nr. 1 |     |
| Änderungs-Nr | :: - Änderungen zur Ausgabe Nr. vom durch | "I" markie | rt  |       |     |

| Make wireKürzestmögliche Kabelverbindung | Make this wire as short as possible.         |
|------------------------------------------|----------------------------------------------|
| Noise filter: Störschutzfilter           | Noise filter Controller                      |
| ControllerRegler                         |                                              |
| INEIN                                    | 100-240V AC IN OUT 100-240V AC 50/60Hz       |
| OUTAUS                                   |                                              |
| Protective groundingSchutzerdung         |                                              |
| RecommendedEmpfohlener Störschutzfilter  | Protective Protective<br>grounding grounding |
|                                          | Recommended noise filter: TDK's ZMB2203-13   |

# 2.5 Klemmenbelegung

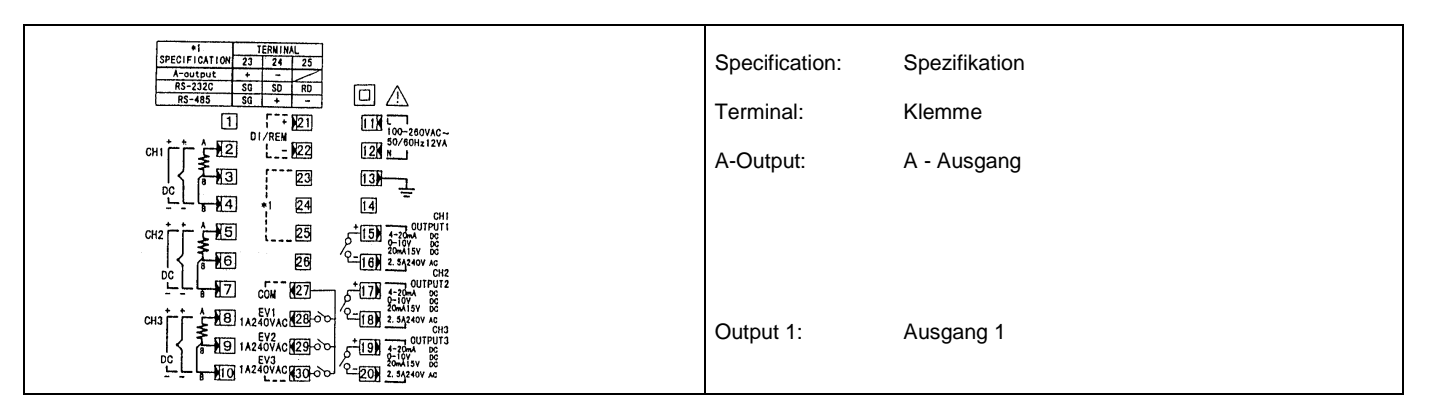

# 2.6 Tabelle der Klemmenbezeichnung

| Klemmen-<br>bezeichnung   | Beschreibung                                               | Klemmen-<br>Nr.: |
|---------------------------|------------------------------------------------------------|------------------|
| Netzklemme                | 100 - 260V AC ± 10%, 50/60 Hz, 12 VA                       | 11 - 12          |
| Schutzleiterklemme        | $\bigcirc$                                                 | 13               |
|                           | R.T.D.: A, Thermoelement, Spannung, Strom: +               | 2                |
| Messeingang 1             | R.T.D.: B                                                  | 3                |
|                           | R.T.D.: B, Thermoelement, Spannung, Strom: -               | 4                |
|                           | R.T.D.: A, Thermoelement, Spannung, Strom: +               | 5                |
| Messeingang 2             | R.T.D.: B                                                  | 6                |
|                           | R.T.D.: B, Thermoelement, Spannung, Strom: -               | 7                |
|                           | R.T.D.: A, Thermoelement, Spannung, Strom: +               | 8                |
| Messeingang 3             | R.T.D.: B                                                  | 9                |
|                           | R.T.D.: B, Thermoelement, Spannung, Strom: -               | 10               |
| Podorausgang 1            | Kontakt: COM, SSR Steuerspannung, Spannung, Strom: +       | 15               |
| Regierausgang T           | Kontakt: NO, SSR Steuerspannung, Spannung, Strom: -        | 16               |
| Podorausgang 2            | Kontakt: COM, SSR Steuerspannung, Spannung, Strom: +       | 17               |
|                           | Kontakt: NO, SSR Steuerspannung, Spannung, Strom: -        | 18               |
| Pederausgang 3            | Kontakt: COM, SSR Steuerspannung, Spannung, Strom: +       | 19               |
| Regierausgang 5           | Kontakt: NO, (kein) SSR Steuerspannung, Spannung, Strom: - | 20               |
| Remote-Eingang            | +                                                          | 21               |
| ext.Sollwert (Option)     | -                                                          | 22               |
| DI - Digitalsteuereingang | Kontakt: ja                                                | 21               |
| (Option)                  | Kontakt: NO, (kein)                                        | 22               |
| Analog - Istwert-Ausgang  | +                                                          | 23               |
| (Option)                  | -                                                          | 24               |
| Schnittstelle             | RS - 232 C: SG RS - 485: SG                                | 23               |
| (Ontion)                  | SD +                                                       | 24               |
|                           | RD                                                         | 25               |
|                           | Kontakt: COM                                               | 27               |
| Ereignis(Grenzwert)-      | Kontakt: NO, (kein) EV 1                                   | 28               |
| Ausgang (Option)          | Kontakt: NO, (kein) EV 2                                   | 29               |
|                           | Kontakt: NO, (kein) EV 3                                   | 30               |

|              | Bedienungsanleitung                        | Seite:     | 6 ۱  | von   | 24 |
|--------------|--------------------------------------------|------------|------|-------|----|
| EJTERJ       | Nr. 20303                                  | Datum:     | 10.0 | 7.20  | 14 |
|              | MR 13 3 - Kanal-Programmregler             | Ausgabe:   | Ν    | Nr. 1 |    |
| Änderungs-Ni | r.: - Änderungen zur Ausgabe Nr. vom durch | "I" markie | rt   |       |    |

| Anmerkung: | • | Im MR 13 werden die gleichen Klemmen sowohl für Remote- als auch DI- Eingang benutzt. Legen Sie vor Inbetriebnahme fest, welche Funktion dem Gerät zugeordnet werden soll.                              |
|------------|---|----------------------------------------------------------------------------------------------------|
|            | • | Im MR 13 werden die gleichen Klemmen sowohl für den Analog(Istwert)-Ausgang als auch die Schnittstelle benutzt.<br>Legen Sie vor Inbetriebnahme fest, welche Funktion dem Gerät zugeordnet werden soll. |
|            | • | Bei den Eingängen für Thermoelement, Spannung und Strom wird die Verbindung zwischen B und der Klemme B zu einem Messfehler führen.                                                                     |

# 3.0 Fronttafel

# 3.1 Abbildung und Teilebezeichnung

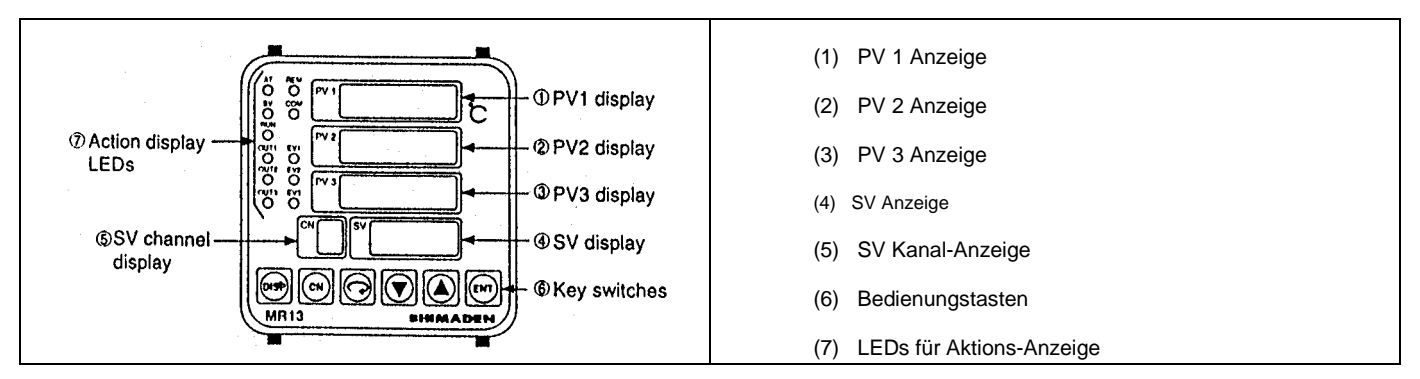

## 3.2 Beschreibung der Fronttafel

| Bezeichnung                                    | Funktion                                                                                                    |
|------------------------------------------------|----------------------------------------------------------------------------------------------------|
| (1) PV 1 (Istwert)-Anzeige                     | (1) Der gegenwärtig gemessene Wert (PV1) wird auf der Parameter-Anzeigegruppe Modus 0, Basis-                                                                                                    |
| (grün)                                         | Anzeige angezeigt.                                                                                                    |
|                                                | (2) Der Parameter-Typ wird auf jeder Parameter-Anzeige dargestellt.                                                                                                    |
| (2) PV 2 (Istwert)Anzeige                      | (1) Der gegenwärtig gemessene Wert (PV2) wird auf der Parameter-Anzeigegruppe Modus 0, Basis-                                                                                                    |
| (grun)                                         | Anzeige angezeigt.                                                                                                    |
| (3) PV 3(Istwert) Anzeige                      | (1) Der gegenwartig gemessene Wert (PV3) wird auf der Parameter-Anzeigegruppe Modus 0, Basis-                                                                                                    |
| (grun)                                         | Anzeige angezeigt.                                                                                                    |
| (4) SV (Soliwert)Anzeige                       | (1) Anzeige des Sollwerts auf der Parameter-Anzeigegruppe Modus U Basis-Anzeige.                                                                                                    |
| (Orange)                                       | (2) Anzeige des gewannen vorgangs und sonwert auf jeder Parameter-Anzeige.                                                                                                    |
| (5) SV (Soliwert) Karlai -<br>Anzeige (orange) | (1) Anzeige des Soniweit-Kanals auf der Parameter-Anzeigegruppe Modus U, Basis-Anzeige<br>(2) Anzeige des Kanals der SV Anzeige zuf ider Parameter-Anzeige                                                                                                    |
| (6) Bedienungstasten                           | (2) Alizerge des Rahais del SV Alizerge dul jeder Farameter-Alizerge.                                                                                                    |
| (b) Dediendrigstastern                         | (i) Less (Disp) - i aste                                                                                                    |
|                                                | Auf der Alfrangsanzeige des mödus i dird z der Faranneter-Anzeigegrüppe zu drücken, dir zum                                                                                                    |
|                                                | Auf irgendeiner Anzeige der Modus 0.1 oder 2 der Parameter-Anzeigegruppe zu drücken, um zur                                                                                                    |
|                                                | Anfandsanzeige der entsprechenden Parameter-Anzeigegruppe zu gelangen.                                                                                                    |
|                                                |                                                                                                    |
|                                                | (2) (CH) (Kanal) - Taste                                                                                                    |
|                                                | Wird zur Kanal-Schaltung benutzt.                                                                                                    |
|                                                | Auf der 0 - 3 Programm-Einstell-Anzeige im Programm-Modus zu drücken, um zum Modus 2 der                                                                                                    |
|                                                | Parameter-Anzeigegruppe zu gelangen.                                                                                                    |
|                                                |                                                                                                    |
|                                                | (3) 🕞 (Parameter) - Taste                                                                                                    |
|                                                | Auf irgendeiner Anzeige der Modus 0, 1 oder 2 der Parameter-Anzeigegruppe zu drücken, um zur                                                                                                    |
|                                                | nächsten Anzeige zu gelangen.                                                                                                    |
|                                                | Anhaltend 3 Sekunden lang auf der Basis-Anzeige der Modus 0 Anzeigegruppe drücken, um zur                                                                                                    |
|                                                | Tastensperr-Einstellanzeige der Modus 1 Anzeigegruppe zu gelangen.                                                                                                    |
|                                                | (1) The fraction of the sector of the sector |
|                                                | (4) ▼ (nach unter) - Laste                                                                                                    |
|                                                | <ul> <li>Auf irgendelner Anzeige drucken, um die letzte Zitterstelle blinken zu lassen und um die Daten<br/>zu vorsingere oder zu strützen.</li> </ul>                                                                                                    |
|                                                |                                                                                                    |
|                                                | (5) (A) (nach oben) - Taste                                                                                                    |
|                                                | (a) Linder oberiger Anzeine drücken um die letzte Zifferstelle blinken zu lassen und um die Daten                                                                                                    |
|                                                | <ul> <li>Auf ingeridenter Anzeige drucken, um die letzte zinerstelle blinken zu lassen und um die Daten<br/>zu erhöhen oder zu inkrementieren</li> </ul>                                                                                                    |
|                                                |                                                                                                    |
|                                                | (6) [ENT] (Speicher) - Taste                                                                                                    |
|                                                | Auf iraendeiner Anzeige der Modus 0, 1 oder 2 der Parameter-Anzeigegruppe zu drücken, um die mit                                                                                                    |
|                                                | den 🗑 und 🔊 Tasten geänderten Daten zu fixieren (auch um das Blinken der Ziffern-Stelle zu                                                                                                    |
|                                                | löschen)                                                                                                    |
|                                                |                                                                                                    |

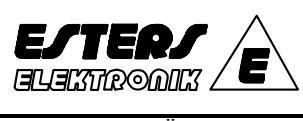

# Bedienungsanleitung Nr. 20303 MR 13 3 - Kanal-Programmregler

| Seite:       | 7   | von   | 24  |
|--------------|-----|-------|-----|
| Datum:       | 10. | 07.20 | )14 |
| Ausgabe:     |     | Nr. 1 |     |
| "I" markiert |     |       |     |

Änderungs-Nr.: - Ä

Änderungen zur Ausgabe Nr. vom

durch "I" markier

| Bezeichnung                          |      | Funktion                                                                                                    |
|--------------------------------------|------|----------------------------------------------------------------------------------------------------|
| (7) LEDs für die Aktions-<br>Anzeige | (1)  | <ul> <li>AT (Auto Tuning, Selbstoptimierung) Kontroll - LED (grün).</li> <li>Auswahl von ON durch die 🗊 und 🔊 Tasten. Leuchtet während AT Standby und blinkt während der AT Ausführung.</li> </ul>                                                                                                    |
|                                      | (2)  | <ul><li>FLW (folgt SV) Kontroll - LED (grün)</li><li>Leuchtet, wenn die Einstellung "SV folgen" auf ON steht und geht aus in der OFF - Stellung.</li></ul>                                                                                                    |
|                                      | (3)  | RUN (lauf) Kontroll - LED (grün) <ul> <li>Leuchtet während der Ausführung des Programms und geht aus, wenn es gestoppt wird.</li> </ul>                                                                                                    |
|                                      | (4)  | <ul> <li>OUT 1(Kanal 1 Ausgang) Kontroll - LED (grün)</li> <li>Für Kontakt- oder SSR Steuerspannungs-Ausgang, leuchtet, wenn der Ausgang auf ON geht und erlischt bei Einstellung auf OFF.</li> <li>Beim Strom- oder Spannungsausgang erhöht oder fällt die Helligkeit im Verhältnis zum Ausgangs-An- oder -Abstieg.</li> </ul>  |
|                                      | (5)  | <ul> <li>OUT 2 (Kanal 2 Ausgang) Kontroll - LED (grün)</li> <li>Für Kontakt- oder SSR Steuerspannungs-Ausgang, leuchtet, wenn der Ausgang auf ON geht und erlischt bei Einstellung auf OFF.</li> <li>Beim Strom- oder Spannungsausgang erhöht oder fällt die Helligkeit im Verhältnis zum Ausgangs-An- oder -Abstieg.</li> </ul> |
|                                      | (6)  | <ul> <li>OUT 3 (Kanal 3 Ausgang) Kontroll - LED (grün)</li> <li>Für Kontakt- oder SSR Steuerspannungs-Ausgang, leuchtet, wenn der Ausgang auf ON geht und erlischt bei Einstellung auf OFF.</li> <li>Beim Strom- oder Spannungsausgang erhöht oder fällt die Helligkeit im Verhältnis zum Ausgangs-An- oder -Abstieg.</li> </ul> |
|                                      | (7)  | <ul> <li>REM (Remote) Kontroll - LED (grün)</li> <li>Leuchtet, wenn die Remote-Kanal-Nummer auf 1, 2 oder 3 eingestellt ist und geht aus, wenn OFF gewählt wird.</li> </ul>                                                                                                    |
|                                      | (8)  | <ul> <li>COM (Schnittstelle) - Kontroll - LED (grün)</li> <li>Leuchtet, wenn COM für den Schnittstellen-Modus eingestellt ist, und geht aus, wenn LOC gewählt wird.</li> </ul>                                                                                                    |
|                                      | (9)  | <ul><li>EVT 1 (Ereignis (Grenzwert)) Kontroll - LED (orange)</li><li>Leuchtet, während Ereignis 1 sich in Aktion befindet</li></ul>                                                                                                    |
|                                      | (10) | <ul><li>EVT 2 (Ereignis (Grenzwert)) Kontroll - LED (orange)</li><li>Leuchtet, während Ereignis 2 sich in Aktion befindet</li></ul>                                                                                                    |
|                                      | (11) | <ul> <li>EVT 3 (Ereignis (Grenzwert)) Kontroll - LED (orange)</li> <li>Leuchtet, während Ereignis 3 sich in Aktion befindet</li> </ul>                                                                                                    |

# 4.0 Anzeigen

## 4.1 Anfangsanzeige nach Netzeinschaltung

Nach Einschaltung des Netzes werden die nachstehend gezeigten Anfangsanzeigen "Spannung liegt an" auf der Anzeige dargestellt, jede für 1.5 Sekunden. Anschließend wird dann die Basisanzeige der Modus 0 Parameter-Anzeigegruppe gezeigt.

| Power         Umed on         Imput type ( <i>Lc</i> : Thermocouple, <i>PE</i> : R.T.D., <i>nH</i> : voltage (mV).         Hand type ( <i>Lc</i> : Thermocouple, <i>PE</i> : R.T.D., <i>nH</i> : voltage (mV).         Hand type ( <i>Lc</i> : Thermocouple, <i>PE</i> : R.T.D., <i>nH</i> : voltage (mV).         Hand type ( <i>Lc</i> : Thermocouple, <i>PE</i> : R.T.D., <i>nH</i> : voltage (mV).         Hand type ( <i>Lc</i> : Thermocouple, <i>PE</i> : R.T.D., <i>nH</i> : voltage (mV).         Hand type ( <i>Lc</i> : Characterial ( <i>Lc</i> : <i>Lc</i> ))         CH1 Output type ( <i>Lc</i> : <i>Lc</i> )         Operation <i>Lc</i> : <i>Lc</i> : <i>Lc</i> : voltage.         Upon         Application <i>Lc</i> : <i>Lc</i> : <i>Lc</i> : <i>Lc</i> : voltage. <i>Lc</i> : <i>Lc</i> : <i></i> | Anfangs-<br>anzeige<br>"Spannung<br>liegt an" | Spannung<br>wird<br>eingeschaltet | Serien-Code<br>Eingangs-Type (+++): Thermoelement, Pt: R.T.D.<br>(+++): Spannung (mV)<br>(+++): Spannung (V), ++: Strom (mA)<br>CH 1 Ausgangs-Typ , Y: Kontakt, P: SSR Steuerspannung<br>I: Strom, ++: Spannung<br>CH 1 Untergrenze des Messbereichs<br>CH 1 Obergrenze des Messbereichs<br>Modus 0 der Parameter-Anzeigegruppe Basis-Anzeige |
|----------------------------------------------------------------------------------------------------|-----------------------------------------------|-----------------------------------|----------------------------------------------------------------------------------------------------|
|----------------------------------------------------------------------------------------------------|-----------------------------------------------|-----------------------------------|----------------------------------------------------------------------------------------------------|

|             | Bedienungsanleitung                        | Seite:      | 8    | von   | 24 |
|-------------|--------------------------------------------|-------------|------|-------|----|
| ESTERS      | Nr. 20303                                  | Datum:      | 10.0 | )7.20 | 14 |
|             | MR 13 3 - Kanal-Programmregler             | Ausgabe:    | 1    | Nr. 1 |    |
| Änderungs-N | r.: - Änderungen zur Ausgabe Nr. vom durch | "I" markier | t    |       |    |

## 4.2 Tasten - Sequenz

|                                                                                                    | nach Moo | dus 0 - 0 v0n Modus 1 - 0                                                                                                    |
|----------------------------------------------------------------------------------------------------|----------|----------------------------------------------------------------------------------------------------|
| $ \boxed{\text{Mode 0}} \qquad \qquad \qquad \qquad \qquad \qquad \qquad \qquad \qquad \qquad \qquad \qquad \qquad \qquad \qquad \qquad \qquad \qquad$                              | Modus 0  | Taste, 3 Sekunden lang Modus 1 nach 1 - 0                                                                                                    |
| Basic screen SV initial value: Lower limit value of measuring                                                                                                    | 0 - 0    | Basis - Anzeige                                                                                                    |
| VI, PV2 and PV3 are displayed, and it displays and allows SV to<br>be changed. For details, see 4-7(1).                                                                             |          | SV Anfangswert: Untergrenzwert des Messbereichs<br>Einstellbereich: Innerhalb des Messbereichs<br>PV1, PV 2 und PV 3 werden angezeigt. Es wird ermöglicht, SV zu ändern. Einzelheiten<br>siehe Abschnitt 47 (1) |
| Display of control output values.                                                                                                    | 0 - 1    | Reglerausgangswert Anzeige                                                                                                    |
|                                                                                                    |          | Anzeige der Reglerausgangswerte                                                                                                    |
| 0-2 V                                                                                                    |          | Auf das Programm bezogene Parameter (Option)                                                                                                    |
| Program function parameter display screen<br>Note) Not to be displayed in the FIX mode.                                                                                             | 0 - 2    | Programm-Funktion Parameter Anzeige                                                                                                    |
|                                                                                                    |          | Anmerkung: Wird im FIX-Modus nicht angezeigt                                                                                                    |
| Selectable range: FIX, PROG                                                                                                    | 0 - 3    | Programm-Modus Einstellanzeige                                                                                                    |
| FIX: Fixed value control is carried out.                                                                                                    |          | Anfangswert: FIX                                                                                                    |
| From this screen group, refer to the separate program                                                                                                    |          | Auswahlbereich: FIX, PROG                                                                                                    |
| instruction manual.                                                                                                    |          | FIX: Die Festwert-Reglegung wird ausgeführt                                                                                                    |
| Mode 2                                                                                                    |          | PROG: Die Programm-Regelung wird ausgeführt                                                                                                    |
| Program parameter setting                                                                                                    |          | Weitere Einzelheiten zu dieser Parameter-Anzeigegruppe siehe extra Handbuch.                                                                                                    |
| b Scient group                                                                                                    |          | Modus 2                                                                                                    |
| 0-4                                                                                                    |          | Programm Parameter - Anzeigegruppe Einstellanzeige                                                                                                    |
| Local SV value setting Initial value: 0 Unit                                                                                                    |          | Kanal-Taste DISP - Taste                                                                                                    |
| Local SV value is set.                                                                                                    | 0 - 4    | Lokale SV-Wert Einstellanzeige                                                                                                    |
| 0-5<br>SV follow deviation value Initial value: 0 Unit<br>setting screen Setting range: 1990 > 5000 Unit                                                                            |          | Antangswert: U Einneiten<br>Einstellbereich: Innerhalb des Messbereichs<br>Lokaler SV-Wert ist eingestellt, Einzelheiten siehe Abschnitt 4.7(2).                                                                |
| Deviation value in following SV is set. For details, see 4-7(3)                                                                                                    | 0 - 5    | SV-Folge-Abweichwert Einstellanzeige                                                                                                    |
| 12)<br>10                                                                                                    |          | Anfangswert: 0 Einheiten                                                                                                    |
| ¥                                                                                                    |          | Einstellbereich: -1999 - 5000 Einheiten<br>Der Abweichwert der dem SV folgt ist eingestellt Einzelbeiten siebe Abschnitt 4 7(3)                                                                                 |
|                                                                                                    |          | nach 0 - 6                                                                                                    |
|                                                                                                    |          | von 0 - 13                                                                                                    |
|                                                                                                    | 0.6      | Ereignia/Granzwarth Einstellenzaige                                                                                                    |
| Event set value setting screen                                                                                                    | 0-0      | Anfangswert: Siehe nachstehende Tabelle                                                                                                    |
| Setting range: Refer to the table below.                                                                                                    |          | Einstellbereich: Siehe nachstehende Tabelle                                                                                                    |
| Initial value Setting range                                                                                                    |          | Anfangswert Einstellbereich                                                                                                    |
| $EV2 = 1999 Unit 0^{-} = 1999 Unit$                                                                                                    |          | EV 1 1999 Einheiten 0 - 1999 Einheiten                                                                                                    |
| EV3 Higher limit value of Within measuring measuring range range.                                                                                                    |          | EV 3 Obergrenzwert des Innerhalb des                                                                                                    |
| Set $EV1 \sim 3$ event set values.<br>For details, see 4-7(4) and 5-2.                                                                                                    |          | Messbereichs Messbereichs                                                                                                    |
| 0-7 V<br>AT control execution screen Initial value: OFF                                                                                                    |          | Einstellen der EV1 - EV3 Ereignis-Sollwerte. Einzelheiten siehe 4.7(4) und 5.2                                                                                                    |
| Selectable range: ON, OFF                                                                                                    | 0-7      | Ar (Seidstoptimierung) Regelungs-Austuhrungsanzeige                                                                                                    |
| AT. For details, see 4-7(5).                                                                                                    |          | Wählbarer Bereich: ON, OFF                                                                                                    |
| 0-8 V<br>IP Proportional band setting screen Initial value: 3.0%                                                                                                    |          | Die Wahl von ON versetzt AT in die Ausführung und die Wahl von OFF stoppt den AT-                                                                                                    |
| Setting range: OFF, 0.1~999.9%<br>Percentage of change in control output to measuring range is cat                                                                                  | 0.0      | Vorgang. Einzelheiten siehe 4.7(5).                                                                                                    |
| $P \neq OFF \begin{bmatrix} 2 \\ 2 \end{bmatrix}$ The amount of control output changes in proportion to difference<br>between PV and V values selection of OEE areas ON OEE article | 0-8      | Anfangswert 3.0 %                                                                                                    |
| 0.9 V P=OFF                                                                                                    |          | Einstellbereich: OFF, 0.1, 1 - 999,9 %                                                                                                    |
| Hysteresis setting screen Initial value: 3<br>Selectable range: 1 ~ 999 Unit                                                                                                    |          | Der Änderungsprozentsatz des Reglerausgangs zum Messbereich ist eingestellt.                                                                                                    |
| Hysteresis in ON-OFF action is set. This screen is displayed only when P=OFF.                                                                                                    |          | Uie Hone des Reglerausgangs andert sich im Verhältnis der Differenz zwischen den PV                                                                                                    |
|                                                                                                    | 0 - 9    | Hysterese Einstellanzeige                                                                                                    |
| 0-10<br>// Integral time setting screen Initial value: 120 seconds                                                                                                    |          | Anfangswert: 3                                                                                                    |
| Setting range: OFF, $1 \sim 6000$ seconds<br>This is the function to correct offset caused by proportional action.                                                                  |          | Wählbarer Bereich: 1 - 999 Einheiten                                                                                                    |
| This screen is not displayed when P=OFF.                                                                                                    |          | Die Hysterese in der ON-OFF Aktion ist eingestellt. Diese Anzeige erscheint nur, wenn $P = OFF$ ist.                                                                                                    |
| Derivative time setting screen Initial value: 30 seconds                                                                                                    | 0 - 10   | Integralzeit Einstellanzeige                                                                                                    |
| OFF, 1 ~ 3600 seconds                                                                                                    |          | Anfangswert: 120 Sekunden                                                                                                    |
| b enhances control stability by suppressing overshoot due to                                                                                                    |          | Einsteinbereich: UFF, 1 - 6000 Sekunden<br>Diese Funktion korrigiert die Verschiebung (offset), die durch die proportionale Aktion                                                                              |
| 0-12 V                                                                                                    |          | verursacht wurde. Diese Anzeige erscheint nicht, wenn P = OFF ist.                                                                                                    |
| Manual reset value setting screen Initial value: 0.0%                                                                                                    | 0 - 11   | Vorhaltezeit Einstellanzeige                                                                                                    |
| Offset is corrected by increasing/decreasing manual reset value.<br>This screen is not displayed when P=OFF.                                                                        |          | Anfangswert: 30 Sekunden                                                                                                    |
|                                                                                                    |          | Einstellbereich: OFF, 1 - 3600 Sekunden                                                                                                    |
| Remote input display screen                                                                                                    |          | In Erwartung einer Anderung im Reglerausgang hebt diese Funktion die Reglerstabilität                                                                                                    |
| (In case remote is not assigned, OFF is shown.)                                                                                                    |          | Diese Anzeige erscheint nicht, wenn P = OFF ist.                                                                                                    |
| The CH display shows CH No. to which remote is assigned.                                                                                                    |          | weiter zu 0 - 12                                                                                                    |
|                                                                                                    |          |                                                                                                    |

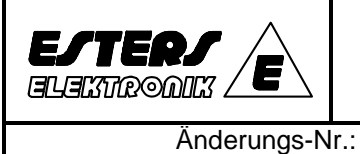

| Seite:       | 9 von 24   |  |
|--------------|------------|--|
| Datum:       | 10.07.2014 |  |
| Ausgabe:     | Nr. 1      |  |
| "I" morkiert |            |  |

durch markiert L

| 0-12 V<br>Manual reset value setting screen Initial value: 0.0%<br>Setting range: -50.0~50.0%<br>Offset is corrected by increasing/decreasing manual reset value.<br>This screen is not displayed when P=OFF.                                                                                                    | 0 - 12 | Handrücksetzwert Einstellanzeige           Anfangswert:         0.0 %           Einstellbereich:         -50.0 - 50.0 %           Die Verschiebung (offset) wird durch Erhöhen/Vermindern des Handrücksetzwertes korrigiert. Diese Anzeige erscheint nicht, wenn P = OFF ist                                                                                                    |
|----------------------------------------------------------------------------------------------------|--------|----------------------------------------------------------------------------------------------------|
| 0-13                                                                                                    | 0 - 13 | Remote-Eingang Anzeige                                                                                                    |
| Remote input display screen<br>Remote input value is shown on the SV display.<br>(In case remote is not assigned, OFF is shown.)<br>The CH display shows CH No. to which remote is assigned.                                                                                                    |        | Der Remote-Eingangswert wird auf der SV Anzeige dargestellt.<br>(Ist Remote nicht zugeordnet, erscheint OFF).<br>Die CH-Anzeige gibt an, welcher Kanal mit Remote belegt wurde.                                                                                                    |
| Note 1: The following shows screen frames on the<br>respective screens:                                                                                                    |        | Anmerkung 1: Nachstehend sind die Rahmen der entsprechenden Anzeigen abgebildet:                                                                                                    |
| Screens always displayed by key operation and some other means.                                                                                                    |        | Alle Anzeigen, die durch Tastenbedienung oder anderweitig eingestellt wurden.                                                                                                    |
| Screens shown when appropriate options are     added or selected.                                                                                                    |        | Anzeigedarstellung bei entsprechenden Optionen oder wenn ausgewählt wurde.                                                                                                    |
| or set control actions.                                                                                                    |        | Dargestellte oder nicht-dargestellte Anzeigen abhängig von den I/O Typen oder durch<br>Regler-Aktion eingestellt.                                                                                                    |
| <ul> <li>Note 2: When CH display is shaded:</li> <li>Allows channel to be changed by ⊡ key and parameter of each channel to be set. CH key serves to move to the mode 2 screen group, however, when it is pressed on the 0-3 program mode setting screen.</li> <li>CH key serves to switch event output channel.</li> <li>Note 3: On each screen of the mode 1 screen group, pressing</li> <li>A key while ( key is being pressed causes</li> </ul> |        | <ul> <li>Anmerkung 2: Wenn die CH-Anzeige (Kanal-Anzeige) schattiert ist:</li> <li>Der Kanal kann durch die CH-Taste geändert werden und der Parameter eines jeden Kanals kann eingestellt werden. Die CH-Taste dient dazu, um zum Modus 2 der Parameter-Anzeigegruppe zu gelangen, jedoch nur, wenn diese auf der 0 - 3 Programm-Modus Einstellanzeige gedrückt wurde.</li> <li>Die CH-Taste dient zum Schalten des Ereignis(Grenzwert)Ausgangs-Kanals.</li> </ul> |
| backward movement.<br>(It causes movement in opposite direction to what is<br>caused by pressing  key.)                                                                                                    |        | Anmerkung 3:<br>Auf jeder Anzeige der Modus 1 Parameter-Anzeigegruppe verursacht das Drücken der<br>Taste bei gedrückt gehaltener Taste eine Rückwärtsbewegung.<br>(Es zwingt die Bewegung in die entgegengesetzte Richtung zu dem, was durch Drücken<br>der Taste bewirkt wurde)                                                                                                    |
|                                                                                                    |        | von 0 - 13 zurück zu 0 - 0                                                                                                    |
|                                                                                                    |        | von 0 - 0                                                                                                    |
| Mode 1 DISP key                                                                                                    |        | Modus 1 DISP - Taste                                                                                                    |
| 1-0 V 1<br>Loc P Keylock mode setting screen Initial value: OFF                                                                                                    | 1 - 0  | Tastensperr-Modus Einstellanzeige                                                                                                    |
| On locked screen, you are unable to change data.<br>Note: This keylock mode setting screen is not locked by<br>selection of any lock No                                                                                                    |        | Wählbarer Bereich: OFF, 1, 2, 3<br>Bei einer gesperrten Anzeige können keine Daten geändert werden.<br>Anmerkung: Diese Tastensperr-Modus Einstellanzeige kann nicht durch die Wahl einer                                                                                                    |
| OFF Unlock (All data are allowed to be changed.) I Keylock of mode I                                                                                                    |        | l'astensperr-Nummer geblockt werden.                                                                                                    |
| Keylock of all screens except SV setting screens     Keylock of all screens                                                                                                    |        | Sperr-Nr. Zu sperrender Bereich                                                                                                    |
| 1-1                                                                                                    |        | 1 Tastensperre von Modus 1                                                                                                    |
| Initial value: EICH 1 E2CH 2 E3CH 3                                                                                                    |        | 2 Tastensperre aller Anzeigen, außer                                                                                                    |
| EVI, EV2 and EV3 are respectively assigned to channels                                                                                                    |        | 3 Tastensperre aller Anzeigen                                                                                                    |
| 1-2 <sup>4</sup>                                                                                                    |        |                                                                                                    |
| Event type setting screen Initial value:<br>E1_m 1 E2_m 2 E3_m 5                                                                                                    | 1 - 1  | Anfangswert: E1 CH 1, F2 CH 2, F3 CH 3                                                                                                    |
| Setting range: OFF. $1 \sim 10$<br>Events are assigned respectively to EV1, EV 2 and EV 3<br>by using event codes shown in 5-2. event type code table.                                                                                                    |        | Einstellbereich: 1, 2, 3<br>EV 1, EV 2 und EV 3 sind jeweilig nach Wunsch den Kanälen zuzuordnen                                                                                                    |
| Event action hysteresis         Initial value: 5 Unit           setting screen         Setting range: 1~999 Unit                                                                                                    | 1-2    | Anfangswert E1 m 1, E2 m 2, E3 m 3                                                                                                    |
| Event action hysteresis is set.<br>This screen is not displayed in case event types $7 \sim 10$ are set.                                                                                                    |        | Einstellbereich: OFF, 1 - 10<br>Die Ereignisse werden jeweilig EV1, EV2 und EV3 zugeordnet unter Benutzung von<br>Ereignis-Codes gem. Tabelle 5.2.                                                                                                    |
| Event standby action selecting Initial value: 1<br>screen Selectable range: 1~4                                                                                                    | 1 - 3  | Ereignis(Grenzwert)-Aktion Hysterese Einstellanzeige                                                                                                    |
| This is the action that even when PV value is within event<br>range upon turning power on, event output is kept on                                                                                                    |        | Anfangswert: 5 Einheiten                                                                                                    |
| b standby and event is output only when PV value re-enters<br>event range after it gets out of the event range once.                                                                                                    |        | Linstelidereich: 1 - 999 Linheiten<br>Die Ereignis-Aktion Hysterese ist eingestellt.                                                                                                    |
| 1: Alarm action without standby<br>2: Alarm action with standby                                                                                                    |        | Diese Anzeige erscheint nicht, wenn die Ereignis-Typen 7 - 10 eingestellt sind.                                                                                                    |
| (when power on and RST $\rightarrow$ RUN)<br>3: Alarm action with standby                                                                                                    | 1 - 4  | Ereignis(Grenzwert) Standby-Aktion Auswählanzeige Anfangswert: 1                                                                                                    |
| (when power on, $RST \rightarrow RUN$ ,<br>and SV is changed)                                                                                                    |        | Wählbarer Bereich: 1 - 4                                                                                                    |
| 4: Control action without standby<br>For details, see 4-8(1).                                                                                                    |        | Dies ist die Aktion, die, selbst, wenn sich der PV Wert innerhalb des Ereignisbereiches<br>bei Netzeinschaltung befindet, den Ereignis-Ausgang auf Standby hält und der Freignis-                                                                                                    |
| This screen is not displayed when Event types 7~10 are set.                                                                                                    |        | Ausgang wird nur dann ausgegeben, wenn der PV-Wert wieder in den Ereignisbereich                                                                                                    |
|                                                                                                    |        | zuruckkehrt, nachdem er einmal aus dem Ereignisbereich herausgefallen ist.                                                                                                    |
|                                                                                                    |        | 2. Alarm Aktion mit standby (bei anliegender Spannung und RST $\rightarrow$ RUN)                                                                                                    |
|                                                                                                    |        | <ol> <li>Alarm Aktion mit standby (bei anliegender Spannung und RST → RUN<br/>und SV geändert wird)</li> </ol>                                                                                                    |
|                                                                                                    |        | 4. Regler-Aktion ohne standby. Einzelheiten siehe 4.8(1).                                                                                                    |
|                                                                                                    |        | Diese Anzeige erscheint nicht, wenn die Ereignis-Typen 7 - 10 eingestellt sind.                                                                                                    |
|                                                                                                    |        | zu 1 - 5                                                                                                    |

| Bedienungsanleitung Seite: 10 von                                                                                                    |                                |                                                                                                    |                                                                                                    |                                                                           |  |
|----------------------------------------------------------------------------------------------------|--------------------------------|----------------------------------------------------------------------------------------------------|----------------------------------------------------------------------------------------------------|---------------------------------------------------------------------------|--|
|                                                                                                    | Nr. 20303                      |                                                                                                    |                                                                                                    | 10.07.2014                                                                |  |
|                                                                                                    | MR 13 3 - Kanal-Programmregler |                                                                                                    |                                                                                                    | Nr. 1                                                                     |  |
| Änderungs-Nr.: - Änderun                                                                                                    | igen zu                        | r Ausgabe Nr. vom durch                                                                                                    | "I" markie                                                                                                    | rt                                                                        |  |
|                                                                                                    |                                |                                                                                                    |                                                                                                    |                                                                           |  |
| 1-5       Event action delay time       Initial value: 0 second         setting       Setting range: 0 ~ 9999 seconds         Delay time in event action is set.       For details, see 4.8(2).         This screen is not displayed when Event types 7 ~ 10 arc set.         1-6       Output characteristic selecting screen         Initial value: RA (heating):         Selectable range: RA (heating). DA (cooling)         Control action characteristic of control output is selected.         RA: The more output decreases the higher PV value than         SV value (heating control).         DA: The more output decreases the higher PV value than         PV value (cooling control).         Proportional cycle setting screen         Initial value:         Contact output 30.0 seconds         Setting range: 0.5 ~ 120.0 seconds         Setting range: 0.5 ~ 120.0 seconds         Proportional cycle time is set.         The screen is not displayed for voltage and current output.         The screen is not displayed for voltage and current output.                                                                                                    | 1 - 5<br>1 - 6<br>1 - 7        | Ereignis(Grenzwert) Aktion Verzögerungszeit         Anfangswert:       0 Sekunden         Einstellbereich:       0 - 9999 Sekunden         Verzögerungszeit in der       Ereignis Aktion ist einge         Einzelheiten siehe 4.8.(2).       Diese Anzeige erscheint nicht, wenn die Ereignis         Ausgangs-Charakteristik Einstellung         Anfangswert:       RA (Heizen)         Wählbarer Bereich:       RA (Heizen), DA (Kühlen)         Die Regler-Aktion der Charakteristik des Reglera         RA: Je mehr sich die Ausgabe verringert, destor h         (Heiz-Regelung)         DA: Je mehr sich die Ausgabe verringert, destor h         (Kühlregelung).         Proportions-Zyklus Einstellanzeige         Anfangswert:       Kontakt Ausgang 30.0 Sel         SSR Steuerspannung 3.0         Einstellbereich:       0.5 - 120.0 Sekunden | Einstellanzeige<br>stellt.<br>-Typen 7 - 10 eing<br>usgangs wurde ge<br>öher ist der PV-W<br>öher ist der SV-W<br>kunden<br>Sekunden | gestellt sind.<br>ewählt.<br>/ert als der SV-Wert<br>/ert als der PV-Wert |  |
| Lower output limit setting screen                                                                                                    |                                | Die Proportions-Zyklus-Zeit ist eingestellt.<br>Diese Anzeige erscheint nicht bei Spannungs- ur                                                                                                    | d Strom-Ausgand                                                                                                    | als auch bei der                                                          |  |
| Setting range:<br>$0.0 \sim 99.9\%$ or condition that $o_L < o_H$ , though.                                                                                                    |                                | Einstellung: P = OFF.                                                                                                    |                                                                                                    |                                                                           |  |
| Lower limit value of control output is set. Lower limit value<br>becomes invalid in ON-OFF action with P=OFF for contact<br>and SSR output.      Higher output limit setting screen<br>Initial value: 100.0% Setting range:     UI 1/2020     Of an exercising the set of the set of th | 1-8                            | Ausgangs-Untergrenze Einstellanzeige           Anfangswert:         0.0 %           Einstellbereich:         0.0 - 99.9 % unter der Bec           Der Untergrenzwert des Reglerausgangs ist eing           ON - OFF Aktion mit P = OFF für Kontakt und SS           Ausgange Obergenze                                                                                                    | lingung, dass o_L<br>estellt. Der Unter<br>R Ausgang ungül                                                                           | . < o_H ist.<br>grenzwert wird in der<br>tig.                             |  |
| B Higher limit value of control output is set.<br>Lower limit value becomes invalid in ON-OFF action with<br>P=OFF for contact and SSR output.<br>To 1-10                                                                                                    |                                | Anfangswort: 100.0 %<br>Einstellbereich: 0.1 - 100.0 % unter der Be<br>Der Obergrenzwert des Reglerausgangs ist eingr<br>ON - OFF Aktion mit P = OFF für Kontakt und SS<br>weiter zu 1 - 10                                                                                                    | edingung, dass o_<br>estellt. Der Obergr<br>R Ausgang ungül                                                                          | L < o_H ist.<br>enzwert wird in der<br>tig.                               |  |
| 1-10                                                                                                    | 1 - 10                         | Sollwert-Funktion Einstellanzeige                                                                                                    |                                                                                                    |                                                                           |  |
| Image: Value includer series years     Construction series years     Construction series years       Image: Value includer series years     Construction series years     Construction series years       Image: Value includer series years     Construction series years     Construction years       Image: Value includer series years     Construction years     Construction years       Image: Value includer series years     Construction years     Construction years       Image: Value includer series years     Construction years     Construction years       Image: Value includer series years     Construction years     Construction years       Image: Value includer series years     Construction years     Construction years       Image: Value includer series years     Construction years     Construction years       Image: Value includer series years     Construction years     Construction years       Image: Value includer series years     Construction years     Construction years       Image: Value include years     Construction years     Construction years       Image: Value include years     Construction years     Construction years       Image: Value include years     Construction years     Construction years       Image: Value include years     Construction years     Construction years                                                                                                    |                                | Anfangswert: 0.40<br>Einstellbereich: OFF, 0.01 - 1.00<br>Diese wird benutzt, wenn während der PID Regelung ein Über- oder Unterschwingen<br>zum Sollwert auftritt. Diese Anzeige erscheint nicht, wenn I = OFF.                                                                                                    |                                                                                                    |                                                                           |  |
| AT point is set.                                                                                                    | 1 - 11                         | AT (Selbstoptimierung) Ausführungspunkt Ei                                                                                                    | nstellanzeige                                                                                                    |                                                                           |  |
| 1-12 *                                                                                                    |                                | Einstellbereich: 0 - 5000 Einheiten                                                                                                    |                                                                                                    |                                                                           |  |
| SoFE Soft start selecting screen Initial value: OFF Selectable range: ON, OFF                                                                                                    | 4 40                           | Der AT Punkt ist eingestellt.                                                                                                    |                                                                                                    |                                                                           |  |
|                                                                                                    | 1-12                           | Weithstarr EinstellanzeigeAnfangswert:OFFWählbarer Bereich:ON, OFFOb ein Weich (Sanftanlauf)-Start, d.h. der AusgaRegelung geändert, benutzt oder nicht benutzt wOFF bestimmt.Der Weichstart funktioniert nur in folgenden Fälle1. Bei Netzeinschaltung2. Bei Rückkehr von Überskalierung auf normal3. Wenn RST $\rightarrow$ RUN im PROG Modus eingesteweiter zu 1 - 13 A                                                                                                    | ng wird stufenweis<br>ird, wird durch die<br>n:<br>ellt ist<br>iter zu 1 - 13 B                                                      | se beim Start der<br>Wahl von ON oder                                     |  |
| In case analog output (option) is selected:                                                                                                    |                                | Wenn Analog(Istwert)-Ausgang gewählt wurde (C                                                                                                    | Option)                                                                                                    |                                                                           |  |
| 1-13A<br>Analog output type setting screen<br>Initial value: PV1<br>Selectable range: Refer to the following table.<br>Assignment to analog output is made by selection from 9 types<br>shown in the following table:<br>PV1 [PB1] PV2 [PB2] PV3 [PB3]<br>SV1 [SB1] SV2 [SB2] SV3 [SB3]<br>OUT1 [puL1] OUT2 [puL2] OUT3 [puL3]                                                                                                    | 1 - 13A                        | Analog(Istwert)-Ausgangstype Einstellanzeig<br>Anfangswert: PV 1<br>Wählbarer Bereich: Siehe nachstehende Tabe<br>Die Zuordnung zum Analog(Istwert)-Ausgang wir<br>der nachstehenden Tabelle vorgenommen:<br>siehe links                                                                                                    | e<br>Ille<br>d durch die Auswa<br>usgangs Finstell                                                                                   | ahl von 9 Typen aus<br>anzeige                                            |  |
| Analog output lower limit scale setting screen<br>Initial value: $0\%$<br>Setting range: $0.0 \sim 100.0\%$<br>Lower limit scale of analog output is set.<br>Note: $Ao_L \neq Ao_H$ .                                                                                                    |                                | Anfangswert: 0%<br>Einstellbereich: 0.0 - 100.0 %<br>Der Untergrenz-Skalenwert des Analog-Ausgang<br>Anmerkung: Ao_L = / Ao_H                                                                                                    | s ist eingestellt.                                                                                                    |                                                                           |  |
| Hanarog output higher limit scale setting screen       Initial value: 100%       Setting range: 0.0~ 100.0%       Higher limit scale of analog output is set.       ↓       ↓                                                                                                    | <u>1 - 15A</u>                 | Skalen-Obergrenzwert des Analog(Istwert)-Au         Anfangswert:       0 %         Einstellbereich:       0.0 - 100.0 %         Der Obergrenz-Skalenwert des Analog-Ausgang:         Anmerkung:       Ao_L =/ Ao_H         weiter zu 1 - 21                                                                                                    | s ist eingestellt.                                                                                                    | <u>inzeige</u>                                                            |  |

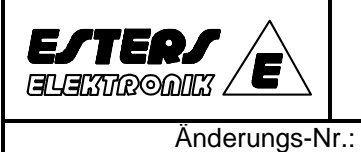

| Seite:       | 11  | von   | 24  |
|--------------|-----|-------|-----|
| Datum:       | 10. | 07.20 | )14 |
| Ausgabe:     |     | Nr. 1 |     |
| "I" markiert |     |       |     |

durch

|                                                              | •                                                                                                  |         | V01 1 - 12                                                                                                    |
|--------------------------------------------------------------|----------------------------------------------------------------------------------------------------|---------|----------------------------------------------------------------------------------------------------|
| In case communic<br>(For details about<br>instruction manual | ation (option) is selected:<br>this screen group, refer to the separate communication<br>I.)       |         | Wenn Schnittstelle gewählt wurde (Option)<br>Für Einzelheiten dieser Parameter-Anzeigegruppe siehe extra Handbuch. |
| 1-13B                                                        |                                                                                                    | 1 12D   | Sebnittetellen Augwählenzeige                                                                                      |
| Len                                                          | Communication selecting screen Initial value: LOC                                                  | 1-130   |                                                                                                    |
| ,                                                            | Select communication mode.                                                                         |         | Mählharar Baraiah: COM > LOC                                                                                       |
|                                                              | LOC mode: Only read command by communication is valid.                                             |         | Wallibarer Bereich. $OOW \rightarrow LOC$                                                                          |
| 0                                                            | Nevertheless, front key operation can change from COM to LOC only.                                 |         | Vallen Sie den Schnittstellen houdds.                                                                              |
| 1-148                                                        | Communication address setting Initial value: 1                                                     |         | COM Modus: Nur die von der Schrittstelle gelesenen und geschriebenen                                               |
| Addr                                                         | Setting range: 1~99                                                                                |         | Befehle sind gültig                                                                                                |
|                                                              | Machine numbers are set when two or more instruments are<br>connected for communication            |         | Nur durch Tastenbedienung kann von COM auf LOC                                                                     |
| 8                                                            |                                                                                                    |         | umgeschaltet werden                                                                                                |
| 1-15B*                                                       | Communication speed selecting screen                                                               | 1 - 14B | Schnittstellen-Adressen Einstellanzeige                                                                            |
| <u> </u>                                                     | Initial value: 1200bps                                                                             | 1 140   | Anfangswert 1                                                                                                    |
|                                                              | The speed of data transmission to host computer is selected.                                       |         | Finstellhereich: 1 - 99                                                                                            |
| 6                                                            |                                                                                                    |         | Eine maschinelle Nummer(n) wird eingestellt, wenn eine Vielzahl von Geräten mit der                                |
| 1-16B*                                                       | Communication data format setting screen                                                           |         | Schnittstelle verbunden sind.                                                                                      |
| dEFA                                                         | Initial value: 7E1                                                                                 | 1 15D   | Sabnittatallan Casabwindigkait Augwählanzaiga                                                                      |
| 11.161                                                       | Communication data format is selected.                                                             | 1-136   | Schnittstellen-Geschwindigkeit Auswallanzeige                                                                      |
| 6                                                            | 7E1 7bit, EVEN, STOP 1bit 8E1 8bit, EVEN, STOP 1bit                                                |         | Anfangswert: 1200 bps                                                                                              |
| -                                                            | 7E2 7bit, EVEN, STOP 2bit 8E2 8bit, EVEN, STOP 2bit                                                |         | Einstellbereich: 1200, 2400, 4800, 9600, 19200 bps                                                                 |
|                                                              | 7N2 7bit, NONE, STOP 1bit 8N2 8bit, NONE, STOP 1bit                                                |         | Die Geschwindigkeit, mit der die Daten zum Host-Rechner überträgen werden, ist                                     |
| 1- <u>17</u> ₿₩                                              |                                                                                                    |         |                                                                                                    |
| - AEA                                                        | setting screen Selectable value: EEP, RAM                                                          | 1 - 16B | Scnnittstellen-Datenformat Einstellanzeige                                                                         |
| LT EEP                                                       | EEP                                                                                                |         | Antangswert: /E1                                                                                                   |
|                                                              | NOM-TOF WITING data in KAM.                                                                        |         | vvanibarer Bereich: o Typen gem. nachstenender Tabelle                                                             |
| 1- <u>18</u> ₿∲                                              | Communication control and the state                                                                |         | Das Schnittstellen-Datenformat ist eingestellt                                                                     |
| CEEL                                                         | Setting screen Selectable range: 1 ~ 3                                                             |         | Siene Tabelle links                                                                                                |
| <u>h</u>                                                     | Control code to be used is selected.                                                               | 1 - 17P | Schnittstallan Snaichar-Madus Einstallanzaiga                                                                      |
|                                                              | I. STX_ETX_CR<br>2 STX_ETX_CRLE                                                                    | 1-1/В   | Anfangswert: EED                                                                                                   |
|                                                              | 3. @_:_CR                                                                                          |         | Wählbarer Bereich: EED RAM                                                                                         |
| 1-198*                                                       | Communication check sum setting screen Initial value: 1                                            |         | $FEP \rightarrow Schreiben von Daten in FEPROM$                                                                    |
| БСС                                                          | Selectable range: 1~4                                                                              |         | $RAM \rightarrow Schreiben von Daten in RAM$                                                                       |
|                                                              | 1. ADD 3. XOR                                                                                      | 1- 18B  | Schnittstellen-Überwachungs-Code Finstellanzeige                                                                   |
| 8                                                            | 2. ADD_two's cmp 4. None                                                                           | 1 105   | Anfangswert' 1                                                                                                    |
| 1-20B*                                                       | Communication delay time setting screen Initial value: 40                                          |         | Einstellbereich: 1 - 3                                                                                             |
| JEL Y                                                        | Setting range: 0~125                                                                               |         | Der Schnittstellen-Überwachungs-Code ist eingestellt.                                                              |
| through the                                                  | Delay time from receipt of communication command to<br>transmission is set                         |         | 1. STX_ETX_CR                                                                                                    |
| . 8                                                          | Delay=0.25 x set value msec.                                                                       |         | 2. STX_ETX_CRLF                                                                                                    |
| ······································                       |                                                                                                    |         | 3. @_:_CR                                                                                                    |
|                                                              |                                                                                                    | 1 - 19B | Schnittstellen-Kontrollsummen-Einstellanzeige                                                                      |
|                                                              |                                                                                                    |         | Anfangswert: 1                                                                                                    |
|                                                              |                                                                                                    |         | Wählbarer Bereich: 1 - 4                                                                                           |
|                                                              |                                                                                                    |         | Die für die BCC Kontrollsumme zu benutzende BCC arithmetische Methode ist                                          |
|                                                              |                                                                                                    |         | eingestellt.                                                                                                    |
|                                                              |                                                                                                    | 1 20P   | 1. ADD 2. ADD_two scmp 3. XOR 4. None (onne)                                                                       |
|                                                              |                                                                                                    | 1-200   | Anfongowort: 40                                                                                                    |
|                                                              |                                                                                                    |         | Aniangswent. 40                                                                                                    |
|                                                              |                                                                                                    |         |                                                                                                    |
|                                                              |                                                                                                    |         | Nach Erhalt des Schnittstellenbefehls zur Übertragung ist die Verzögerungszeit                                     |
|                                                              |                                                                                                    |         | eingestellt.                                                                                                    |
|                                                              |                                                                                                    |         | Verzögerung = 0.25 x Sollwert mSek.                                                                                |
|                                                              |                                                                                                    |         |                                                                                                    |
|                                                              |                                                                                                    |         | weiter zu 1 - 21                                                                                                   |
|                                                              |                                                                                                    |         |                                                                                                    |
| From 1 20                                                    |                                                                                                    |         |                                                                                                    |
| 110111-20                                                    |                                                                                                    |         | von 1 - 20                                                                                                    |
| <b></b>                                                      | <.l.>                                                                                              |         |                                                                                                    |
| Ļ                                                            |                                                                                                    |         | Wenn die Ontion DI-Eingang gewählt wurde                                                                           |
| In case DI inp                                               | put option is selected:                                                                            |         | Mont die option Di Eingeing gewenn wurde                                                                           |
|                                                              |                                                                                                    |         |                                                                                                    |
| 1-21A                                                        |                                                                                                    | 1 - 21A | DI-Eingangstype Einstellanzeige                                                                                    |
| 02-0                                                         | DI input type setting screen Initial value: non                                                    |         | Anfangswert: keiner                                                                                                |
| , <b>L</b> .,                                                | Selectable range: non, FLW, run<br>HLd, AdV                                                        |         | Wählbarer Bereich: ohne, FLW, run, Hld, Adv                                                                        |
| e i i i i i i i i i i i i i i i i i i i                      | Type of action in response to DI input is set. For details, see 4-8(3).                            |         | Der Aktionstyp in Erwiderung zum DI-Eingang ist eingestellt. Einzelheiten s. 4.8(3)                                |
| 10                                                           | [aga] No processing                                                                                |         |                                                                                                    |
|                                                              | $[FL\overline{J}]$ SV follow action (level input)<br>[ $GUG$ ] Program (upping action (edge input) |         | keine Verarbeitung                                                                                                 |
|                                                              | [HL d] Program holding action (level input)                                                        |         | SV Folge-Aktion (Level Eingang)                                                                                    |
|                                                              | [ <i>PdB</i> ] Program advance action (edge input)                                                 |         | Programm-Ablaut-Aktion (Rand-Eingang)                                                                              |
| Ϋ́                                                           |                                                                                                    |         | Programm-Halte-Aktion (Level Lingang)                                                                              |
|                                                              |                                                                                                    |         | Fiogramm-voraus-Aktion (Kanu-Elligang)                                                                             |
|                                                              |                                                                                                    |         | weiter zu 1 - 26                                                                                                   |
|                                                              |                                                                                                    |         |                                                                                                    |
|                                                              |                                                                                                    |         |                                                                                                    |

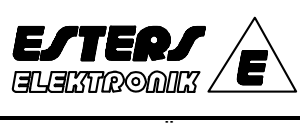

| Änderungs-N | r.: |
|-------------|-----|

# mmregler Ausgabe:

durch "I" markiert

Seite:

Datum:

12 von 24

10.07.2014

Nr. 1

| In case remote input option is selected: OFF is set.                                                                                                    |         | Wenn die Option Remote-Eingang gewählt wurde: OFF ist einzustellen                                                                                                    |
|----------------------------------------------------------------------------------------------------|---------|----------------------------------------------------------------------------------------------------|
| 1-218                                                                                                    |         |                                                                                                    |
| Remote channel No. setting screen Initial value: OFF                                                                                                    | 1 - 21B | Remote-Kanal-Nr. Einstellanzeige                                                                                                    |
| Channel number to be used for remote input is set.<br>However, the number of the channel which has been set to ON<br>for SV deviation follow action is unable to be set.<br>CHI setting is not possible in the program mode, either.                                                              |         | Antangswert: OFF<br>Wählbarer Bereich: OFF, 1 - 3<br>Die für den Remote-Eingang zu benutzende Kanal-Nr. ist eingestellt<br>Die Kanal-Nr., die jedoch auf ON eingestellt wurde für die SV Abweichungs-Folge-<br>Aktion, kann nicht eingestellt werden, auch nicht die CH 1 Finstellung im Programm- |
| Remote scale lower limit value setting screen<br><u>Sc-L</u> Initial value: Lower limit value of measuring range                                                                                                    |         | Modus.                                                                                                    |
| Setting range: Within measuring range<br>Line within Lower limit value of SV measuring range for remote input is set.                                                                                                    | 1 - 22B | Remote-Skalenuntergrenzwert Einstellanzeige                                                                                                    |
| Note: REM SC_L ≠ REM SC_H.<br>1-238<br>Remote scale higher limit value setting screen<br>Initial value: Higher limit value of measuring range<br>Setting range: Within measuring range                                                                                                    |         | Anfangswert:       Untergrenzwert des Messbereichs         Einstellbereich:       Innerhalb des Messbereichs         Der Untergrenzwert des SV Messbereichs für den Remote-Eingang ist eingestellt.         Anmerkung:       REM SC_L =/ REM SC_H.                                                 |
| $b$ Note: REM SC_L $\neq$ REM SC_H.                                                                                                    | 1 - 23B | Remote-Skalenobergrenzwert Einstellanzeige                                                                                                    |
| 1-245<br>Remote bias setting screen Initial value: 0 Unit<br>Selectable value: -1999 ~ 5000 Unit<br>Remote bias value is set.                                                                                                    |         | Anfangswert:         Obergrenzwert des Messbereichs           Einstellbereich:         Innerhalb des Messbereichs           Der Obergrenzwert des SV Messbereichs für den Remote-Eingang ist eingestellt.           Anmerkung:         REM SC_L =/ REM SC_H.                                       |
| 1-25B                                                                                                    | 1 - 24B | Remote-Bias-Wert Einstellanzeige                                                                                                    |
| Remote filter is set.                                                                                                    |         | Anfangswert: 0 Einheiten<br>Wählbarer Bereich: -1999 - 5000 Einheiten<br>Der Remote-Bias-Wert ist eingestellt.                                                                                                    |
|                                                                                                    | 1 - 25B | Remote-Filter Einstellanzeige                                                                                                    |
|                                                                                                    |         | Antangswert: 0 Sekunden<br>Einstellbereich: 0 - 100 Sekunden<br>Der Remote-Filter ist eingestellt.<br>weiter zu 1 - 26                                                                                                    |
| 1-26<br>57 J SV deviation follow action Initial value: CH2 OFF CH3 OFF                                                                                                    | 1 - 26  | SV Abweichungs-Folge Aktion Einstellanzeige                                                                                                    |
| Setting range: ON, OFF Upon selection of ON, SV of CH2 or CH3 follows SV of CH1. (Only CH2 and CH3 are selectuble.) For details, see 4-8(4).                                                                                                    |         | Einstellbereich: ON, OFF<br>Nach der Wahl von ON, SV von CH2 oder CH3 folgt SV von CH 1                                                                                                    |
| SV limiter lower limit value setting screen Initial value: Lower limit of measuring range Setting range: Within measuring range                                                                                                    | 1 - 27  | (Nur CH2 und CH3 sind wählbar) Einzelheiten siehe 4.8(4)                                                                                                    |
| Lower limit value of SV limiter is set. Note: $SV_L < SV_H$ .                                                                                                    | 1-21    | Anfangswert: Untergrenzwert des Messbereichs                                                                                                    |
| 1-28 V<br>5 <i>H</i> SV limiter higher limit value setting screen Initial value: Higher limit of measuring range                                                                                                    |         | Einstellbereich: Innerhalb des Messbereichs<br>Der Untergrenzwert der SV Begrenzung ist eingestellt Anmerkung: SV L< SV H                                                                                                    |
| Setting range: Within measuring range<br>Higher limit value of SV limiter is set. Note: SV_L < SV_H.                                                                                                    | 1 - 28  | SV Begrenzungs-Obergrenzwert Einstellanzeige                                                                                                    |
| PV display selecting screen Initial value: CH2 OFF, CH3 OFF                                                                                                    |         | Anfangswert:         Untergrenzwert des Messbereichs           Einstellbereich:         Innerhalb des Messbereichs           Der Untergrenzwert der SV Begrenzung ist eingestellt. Anmerkung: SV_L< SV_H.                                                                                          |
| (Only CH2 and CH3 can be set.)                                                                                                    | 1 - 29  | PV Anzeige - Auswahlanzeige                                                                                                    |
| 1-30<br>PV follow action setting Initial value: CH2 ON, CH3 ON<br>Setting range: ON, OFF<br>Upon selection of ON, PV of CH4 or CH3 follows PV of CH4.<br>(Only CH2 and CH3 cm bs set.)<br>For details: set 45(5).                                                                                 |         | Anfangswert: CH2 OFF, CH3 OFF<br>Einstellbereich: ON, OFF<br>Die Einstellung wurde ausgeführt, egal ob der PV Wert von CH2 oder CH3 angezeigt<br>wird oder nicht. (Nur CH2 und CH3 können eingestellt werden)                                                                                      |
| 1-31<br>IPH b1 PV bias setting screen Initial value: 0 Unit                                                                                                    | 1 - 30  |                                                                                                    |
| PV Dias security Screen in minut value / 0 / 0 / 1999 Unit     Scritting value / 1999 - 1999 Unit     PV Dias value is set. If PV bias value of CH2 or CH3 is changed     while PV follow action is going on, in will not work.     TFX = E     PV filter section screen Initial value () screend |         | Antangswert: CH2 ON, CH3 ON<br>Einstellbereich: ON, OFF<br>Nach der Wahl von ON, PV von CH2 oder CH3 folgt PV von CH 1<br>(Nur CH2 und CH3 sind wählbar) Einzelheiten siehe 4.8(5)                                                                                                    |
| Setting range: 0 ~ 100 seconds<br>U PV filter value is set. If PV filter value of CH2 or CH3 is changed                                                                                                    | 1 -31   | PV Bias Einstellanzeige                                                                                                    |
| छ while PV follow action is going on. it will not work.                                                                                                    |         | Anfangswert:       0 Einheiten         Einstellbereich:       -1999 - 1999 Einheiten         Der PV Bias-Wert ist eingestellt. Falls der PV Bias Wert von CH2 oder CH3 geändert         wird während die PV Folge-Aktion läuft, funktioniert dieses nicht.                                         |
|                                                                                                    | 1 - 32  | PV Filter Einstellanzeige                                                                                                    |
|                                                                                                    |         | Antangsanzeige: 0 Sekunden<br>Einstellbereich: 0 - 100 Sekunden<br>Der PV Filter Wert ist eingestellt.<br>Falls der PV Filter Wert von CH2 oder CH3 geändert wird während die PV Folge-Aktion<br>läuft, funktioniert dieses nicht.<br>weiter zu 1 - 33                                             |

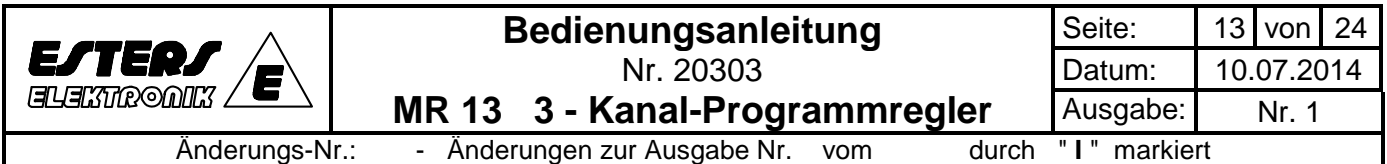

Änderungen zur Ausgabe Nr. vom -

"I" markiert

| From 1-32                                                                                                    |                                                                                                    |        | von 1 - 32                                                                                                    |
|----------------------------------------------------------------------------------------------------|----------------------------------------------------------------------------------------------------|--------|----------------------------------------------------------------------------------------------------|
| 1-33 🗸                                                                                                    |                                                                                                    | 1 - 33 | Messbereich-Code Einstellanzeige                                                                                                    |
|                                                                                                    | Measuring range code<br>setting screen<br>Measuring range code is set.<br>For details, see 5-1.                                                                                                    |        | Der Messbereich-Code ist eingestellt<br>Einzelheiten siehe 5.1                                                                                                    |
| 1-34                                                                                                    |                                                                                                    | 1 - 34 | PV Eingang Untergrenzwert Einstellanzeige                                                                                                    |
|                                                                                                    | PV input lower limit value setting screen<br>Initial value: 0 Unit<br>Setting range: Minimum span 10 Unit,<br>Maximum span 5000 Unit<br>Allowable range for setting: 1999 – 999Unit<br>Lower limit of PV limit value for linear input (mV, V, I) is set.<br>For TC and Pt nput, this acreen is only for monitoring,<br>allowing no setting.<br>PV input higher limit value Initial value: 1000 Unit |        | Eingangswert: 0 Einheiten<br>Einstellbereich: Minimum Spanne 10 Einheiten<br>Maximum Spanne 5000 Einheiten<br>Zulässiger Einstellbereich: -1999 - 9999 Einheiten<br>Der PV Untergrenzwert für den linearen Eingang (mV, V, I) ist eingestellt.<br>Für TC und Pt. Eingang dient diese Anzeige nur zur Überwachung, d.h. keine<br>Einstellung möglich. |
| S S                                                                                                    | setting screen Setting range: Same as above.                                                                                                    | 1 - 35 | PV Eingang Obergrenzwert Einstellanzeige                                                                                                    |
| 1-36 ¥<br>1-36 ¥<br>1- | Higher limit of PV limit value for linear input (mV, V, I) is set.<br>For TC and Pt input, this screen is only for monitoring,<br>allowing no setting.<br>Decimal point position setting screen<br>Initial value: 0.0<br>Setting range: No decimal point, 0.0, 0.00, 0.000<br>Position of decimal point (collinear input (mV, V, I) is est                                                          |        | Anfangswert: 1000 Einheiten<br>Einstellbereich: wie oben<br>Der PV Obergrenzwert für den linearen Eingang (mV, V, I) ist eingestellt.<br>Für TC und Pt. Eingang dient diese Anzeige nur zur Überwachung, d.h. keine<br>Einstellung möglich.                                                                                                    |
| 8                                                                                                    | r conton of decimal point for fineda input (in v, v, f) is set.                                                                                                    | 1 - 36 | Kommastellen-Position Einstellanzeige                                                                                                    |
| Mode 1 To                                                                                                    | o 1-0                                                                                                    |        | Anfangswert: 0.0<br>Einstellbereich: keine Kommastelle, 0.0, 0.00, 0.000<br>Die Position der Kommastelle für den linearen Eingang (mV, V, I) ist eingestellt.<br>Modus 1<br>zu 1 - 0                                                                                                    |

## 4.3 Konfiguration der Anzeigen

Die Anzeigekonfiguration im MR 13 Prozessregler umfasst Parameter-Anzeigegruppen und Anzeigen, die entsprechend ihrer Benutzungs-Häufigkeit im Betrieb, angeordnet sind.

| (1) | Modus 0 der Parameter-Anzeigegruppe                                                                                                    |
|-----|----------------------------------------------------------------------------------------------------|
|     | Dieser besteht aus Anzeigen, die sehr häufig für den Betrieb benutzt werden, wie z.B. die Basis-Anzeige (zum Einstellen von Soll-<br>werten und zur Bestätigung von laufend gemessenen Werten), die AT - (Selbstoptimierungs)-AktionsAnzeige, die Ereignis<br>(Grenzwert) Einstellanzeige etc. etc.                   |
| (2) | Modus 1 der Parameter-Anzeigegruppe                                                                                                    |
|     | <ul> <li>Dieser besteht aus Anzeigen, die nicht so häufig wie die der Modus 0 Anzeigegruppe benutzt werden, wie z.B. zum Einstellen von<br/>geänderten Werten aufgrund von Eingabe-Bedingungen oder Regelungs-Vermögen, eine Anzeige zum Sperren von Vorgängen, die<br/>nicht geändert werden sollen, etc.</li> </ul> |
| (3) | Modus 2 der Parameter-Anzeigegruppe (bei zusätzliche Programm-Funktionen als Option)                                                                                                    |
|     | Dieser besteht aus programmbezogenen Einstell- oder Kontroll-Anzeigen. Falls diese Option nicht vorgesehen oder nicht im<br>Programm-Modus enthalten ist, gelangt man nicht in den Modus 2 der Parameter-Anzeigegruppe.                                                                                               |

## 4.4 Änderung der Anzeigen

| (1) | I) Wie bewegt man sich zwischen der Modus 0 und der Modus 1 Anzeigegruppen?                                                                                            |                                                                                                    |                                                       |  |  |  |  |  |
|-----|----------------------------------------------------------------------------------------------------|----------------------------------------------------------------------------------------------------|-------------------------------------------------------|--|--|--|--|--|
|     | •                                                                                                    | Durch Drücken der      Taste 3 Sekunden lang auf der Basisanzeige der Modus 0 Parameter-Anzeigegruppe erscheint die Tasten-<br>sperr-Modus-Anzeige auf der Modus 1 Anzeige der Anzeigegruppe. |                                                       |  |  |  |  |  |
|     | Durch Drücken der DEP Taste auf der Tastensperr-Modus Einstellanzeige der Modus 1 Anzeigegruppe erscheint die Basis-Anzeige der Modus 0 Anzeigegruppe auf der Anzeige. |                                                                                                    |                                                       |  |  |  |  |  |
|     |                                                                                                    | 0-0 basic screen 1-0 Keylock mode setting screen                                                                                                    | 0 - 0 Basis-Anzeige 1 - 0 Sperr-Modus Einstellanzeige |  |  |  |  |  |
|     |                                                                                                    |                                                                                                    | 3 Sekunden                                            |  |  |  |  |  |
|     |                                                                                                    | 0-0 basic screen 1-0 Keylock mode setting screen                                                                                                    | 0 - 0 Basis-Anzeige 1 - 0 Sperr-Modus Einstellanzeige |  |  |  |  |  |
|     |                                                                                                    | <u>, 730</u> ₿                                                                                                    | DISP - Taste                                          |  |  |  |  |  |

|             | Bedienungsanleitung                        | Seite:     | 14  | von   | 24  |
|-------------|--------------------------------------------|------------|-----|-------|-----|
| ESTERS      | Nr. 20303                                  | Datum:     | 10. | 07.20 | )14 |
|             | MR 13 3 - Kanal-Programmregler             | Ausgabe:   |     | Nr. 1 |     |
| Änderungs-N | r.: - Änderungen zur Ausgabe Nr. vom durch | "I" markie | rt  |       |     |

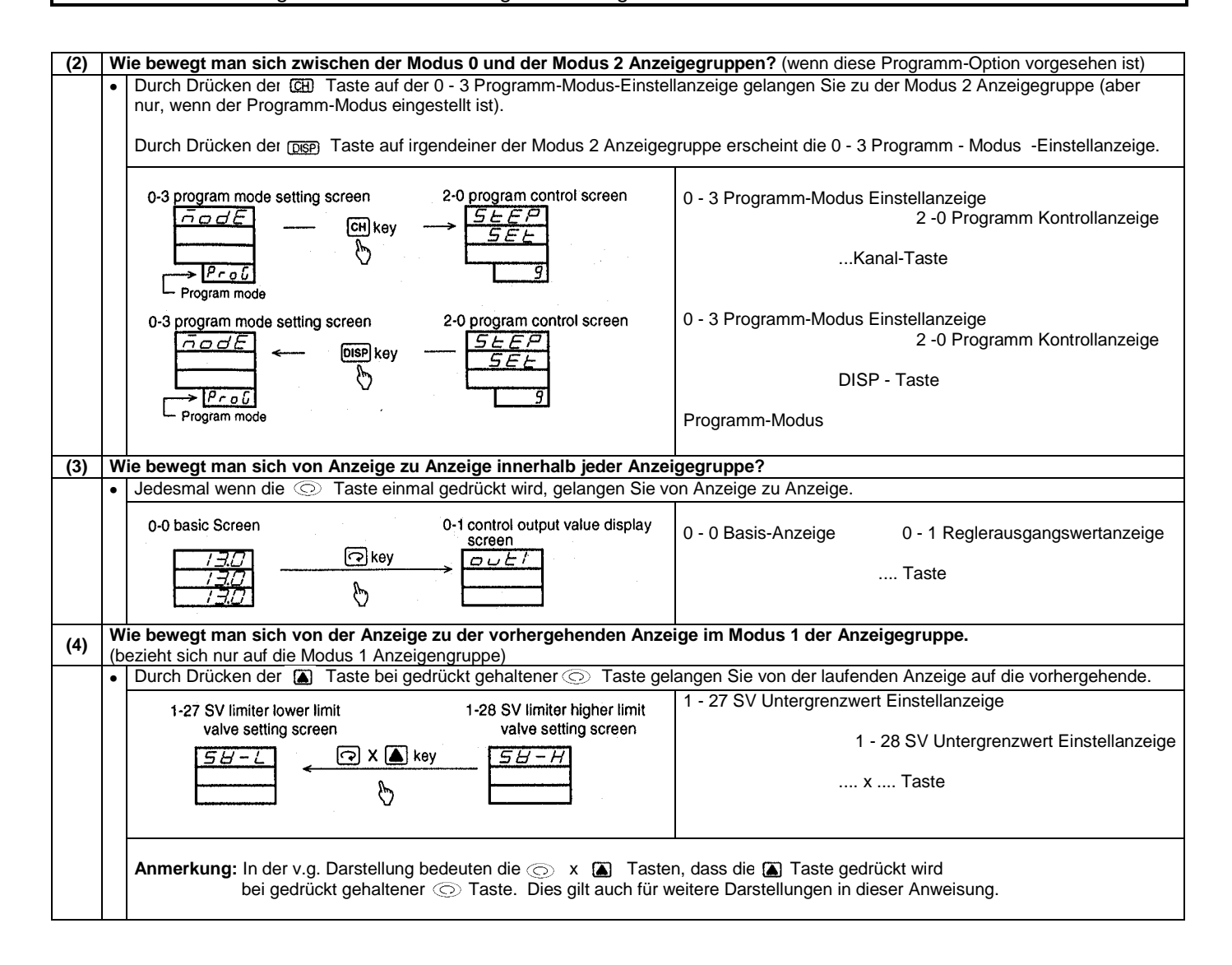

# 4.5 Kanalumschaltung auf jeder Anzeige

Drücken Sie die C Taste für die Kanalumschaltung. Jedesmal wenn diese Taste gedrückt wird, wechselt der Kanal von CH 1 auf CH 2, auf CH 3, auf CH 1.....

## 4.6 Datenänderung auf jeder Anzeige

Drücken Sie die 🝙 oder 🝙 Taste auf jeder Anzeige, um die Daten zu ändern. Drücken Sie die 🔝 Taste, um die geänderten Daten zu speichern. Sind die Daten einmal gespeichert, geht die blinkende Kommastelle, welche sich rechts unten auf der Anzeige befindet, aus.

## 4.7 Anzeigen der Parameter-Anzeigegruppe 0.

| (1) | 0     | - 0 Basisanzeige                                                                                                    |
|-----|-------|----------------------------------------------------------------------------------------------------|
|     | ••••• | Auf der Basis-Anzeige kann der lokale SV-Wert eines jeden Kanals eingestellt werden.<br>In der SV Folge-Aktion ist SV 1 der lokale SV-Wert, SV 2 und SV 3 dienen als SV-Folge-Abweichwert Einstellanzeigen.<br>Wird jedoch der Folge-Abweichwert auf der SV 2 oder SV 3 Anzeige geändert und der geänderte Wert wird mittels der EMT Taste<br>gespeichert, geht die Anzeige auf SV in Ausführung über (SV Folge-Abweich-Wert + SV 1).<br>Im Programm-Modus kann SV 1 nicht geändert werden.<br>Der über Remote zugeordnete SV kann nicht geändert werden. |
| (2) | 0     | - 4 Lokaler SV Wert Einstellanzeige                                                                                                    |
|     | •     | SV 1 kann auch im Programm-Modus geändert werden, aber die Änderung zeigt sich im Programm-Modus nicht wieder.<br>SV kann auch geändert werden, wenn die Ausführung über Remote zugeordnet wurde, aber die Änderung zeigt sich in der Remote-<br>Aktion nicht wieder.                                                                                                    |

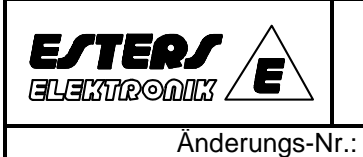

| Seite:   | 15 von 24 |       |     |  |  |
|----------|-----------|-------|-----|--|--|
| Datum:   | 10.       | 07.20 | )14 |  |  |
| Ausgabe: |           | Nr. 1 |     |  |  |
|          |           |       |     |  |  |

durch "I" markiert

| (3) | 3) 0 - 5 SV Folge-Abweichung Einstellanzeige                                                                             |                                                                                                    |                                        |                             |                         |  |  |
|-----|----------------------------------------------------------------------------------------------------|----------------------------------------------------------------------------------------------------|----------------------------------------|-----------------------------|-------------------------|--|--|
|     | •                                                                                                    | Der Abweichungswert von SV 2 oder SV 3 von SV 1 in der                                                                                                    | SV Folge-Aktion ist einge              | estellt.                    |                         |  |  |
| •   | •                                                                                                    | In den folgenden Fällen kann der Folge-Abweich-Wert des                                                                                                    | entsprechenden Kanals                  | nicht eingestellt werden:   | ada waa OU 4 jat watar  |  |  |
|     |                                                                                                    | a) In Geraten, die mit Eingang für Thermoelemente (TC) of<br>schiedlich zu dem von CH 2 oder CH 3                                                                                                    | ber R. I.D. (Pt) ausgelegt             | sind: Der Wessbereich-Co    | ode von CH 1 ist unter- |  |  |
|     | b) In Geräten die mit Eingang für Spannung (V mV) oder Strom ausgelegt sind:                                             |                                                                                                    |                                        |                             |                         |  |  |
|     |                                                                                                    | Irgendeiner der Messbereichs-Code, der Untergrenzwer                                                                                                    | t des PV Eingangs, der C               | bergrenzwert des PV Ein     | aanas und die Position  |  |  |
|     |                                                                                                    | der Kommastelle von CH 2 oder CH 3 ist unterschiedlich                                                                                                    | zu dem entsprechender                  | Sollwert von CH 1.          | 3. 3                    |  |  |
|     |                                                                                                    | c) Für den Fall, dass der Kanal als Remote-Kanal eingeste                                                                                                    | llt wurde.                             |                             |                         |  |  |
| (4) | Er                                                                                                    | reignis(Grenzwert) Einstellanzeige (einschl. Ereignis(Gren                                                                                                    | zwert)-Ausgang bezoger                 | ne Anzeigen)                |                         |  |  |
|     | •                                                                                                    | Auf dieser Anzeige, im Unterschied zu anderen Anzeigen,                                                                                                    | schaltet die CH Taste de               | en Ereignis-Ausgang. Die    | PV-Anzeige ist so ange- |  |  |
|     |                                                                                                    | ordnet, dass man sehen kann, welcher Ereignis-Ausgang                                                                                                    | welchem Kanal zugeordno                | et wurde.                   |                         |  |  |
|     |                                                                                                    | Pointial: EV(1 EV(2) and EV(2) and antanrophond dom Kana                                                                                                    | 12 Kanal 1 und Kanal 2                 | zugoordpot                  |                         |  |  |
|     | EV1 is assigned EV2 is assigned EV3 is assigned EV3 is assigned                                                          |                                                                                                    |                                        |                             |                         |  |  |
|     |                                                                                                    | to channel 3. to channel 1. to channel 2.                                                                                                    | EV 1 ist Kanal 3                       | EV 2 ist Kanal 1            | EV 3 ist Kanal 2        |  |  |
|     |                                                                                                    |                                                                                                    | zugeordnet                             | zugeordnet                  | zugeordnet              |  |  |
|     |                                                                                                    | $  \rightarrow PV1 \longrightarrow   EB2 \longrightarrow   FH2 \longrightarrow   FH2 \longrightarrow   $ | -                                      |                             |                         |  |  |
|     |                                                                                                    | PV3 EH / CH key CH key CH key                                                                                                    | Taste                                  | Taste                       | Taste                   |  |  |
|     |                                                                                                    | SV (1993) (1993) (1993) (1993)                                                                                                    |                                        |                             |                         |  |  |
|     |                                                                                                    | Event value Event value Event value                                                                                                    | Freigniswert                           | Freigniswert                | Freigniswert            |  |  |
|     |                                                                                                    |                                                                                                    | Lindiginowork                          | Linghoword                  |                         |  |  |
| (5) | 0                                                                                                    | - AT (Selbstopimierung) Regelungs-Ausführungs Anzeig                                                                                                    | ge<br>A Thaislaidh anns an filleachana | de a c                      |                         |  |  |
|     | •                                                                                                    | Failt der Kanal unter irgendelnen der folgenden Faile, kann                                                                                                    | A Finicht ausgeführt wer               | den:<br>lat)                |                         |  |  |
|     |                                                                                                    | 2.) Im Falle, dass $oFF$ für das Proportionalband, d.h., P = 0                                                                                                    | OFF (in der ON/OFF Aktic               | on) eingestellt ist.        |                         |  |  |
|     |                                                                                                    | 3.) Im Falle, fass Sperr-Nummer 2 oder 3 auf der Tastensp                                                                                                    | err-Modus Anzeige einge                | estellt ist.                |                         |  |  |
|     |                                                                                                    | 4.) Im Falle, dass sich der PV-Wert (gemessener Wert, Ist                                                                                                    | wert) sich im Stadium des              | Überschwingens (Übersk      | kalierung) befindet.    |  |  |
|     |                                                                                                    | 5.) Im Kanal 1, wenn sich dieser im Stadium von Reset (Ri                                                                                                    | ückstellung) (rRt) im Prog             | ramm-Modus befindet.(Ei     | nzelheiten siehe        |  |  |
|     |                                                                                                    | Handbuch Programm-Funktionen)                                                                                                    |                                        |                             |                         |  |  |
|     |                                                                                                    | Im Kanal, der unter irgendeinen der folgenden Fälle, währe                                                                                                    | end sich AT in der Ausfüh              | rung befindet fällt wird A  | Tzwangsmäßig            |  |  |
|     | •                                                                                                    | freigegeben:                                                                                                    |                                        |                             | 2 mangemanning          |  |  |
|     |                                                                                                    | 1.) Wenn der Ausgangswert anhaltend für 200 Minuten ode                                                                                                    | er länger bei 0% oder 100              | )% verbleibt.               |                         |  |  |
|     |                                                                                                    | 2.) Wenn die Netzversorgung aufgrund eines Stromausfalls                                                                                                    | s oder anderen Gründen                 | unterbrochen ist.           | ) la s <b>f</b> ra dist |  |  |
|     |                                                                                                    | 3.) wenn sich der PV-wert (gemessener wert, istwert) sich                                                                                                    | n im Stadium des Obersc                | nwingens(Oberskallerung     | ) befindet.             |  |  |
| .   | •                                                                                                    | Die folgenden Vorgänge können eingestellt werden, währe                                                                                                    | nd sich AT in der Ausfüh               | rung befindet:              |                         |  |  |
|     |                                                                                                    | 0 - 6 Ereignis(Grenzwert) Sollwert-Einstellung, 1 - 0 Taster                                                                                                    | nsperr-Modus Einstellung               | und 1 - 29 PV Anzeigen-/    | Auswahl.                |  |  |
| 4.0 |                                                                                                    | Annairean des Desensates Annaire summer d                                                                                                    |                                        |                             |                         |  |  |
| 4.8 |                                                                                                    | Anzeigen der Parameter-Anzeigegruppe 1                                                                                                    |                                        |                             |                         |  |  |
| (1) | Er                                                                                                    | eignis(Grenzwert) Standby-Aktion Einstellanzeige                                                                                                    |                                        |                             |                         |  |  |
|     | •                                                                                                    | Wenn der Ereignis(Grenzwert) Ausgang als Alarm benutzt                                                                                                    | wird, wählen Sie "1" bis "             | 3".                         |                         |  |  |
|     |                                                                                                    |                                                                                                    |                                        |                             |                         |  |  |
| ·   | •                                                                                                    | Wenn der Ereignis(Grenzwert) Ausgang als Regelausgang                                                                                                    | j benutzt wird, wählen Sie             | e "4". Im Falle eines Ubers | schwingens              |  |  |
|     |                                                                                                    | (Oberskalleren) auf der Ereignis-Sollwert-Seite, gent der E                                                                                                    | reignis-Ausgang auf OFF                |                             |                         |  |  |
| Ι   |                                                                                                    | Wird "2" für die Standby-Aktion gewählt, funktioniert die Sta                                                                                                    | andby-Aktion in folgender              | n Fällen:                   |                         |  |  |
|     | -                                                                                                    | 1.) Bei Netzeinschaltung                                                                                                    | , 0                                    |                             |                         |  |  |
|     |                                                                                                    | 2.) Wenn sich das Programm von RST zu RUN oder RST                                                                                                    | zu FIX wendet.                         |                             |                         |  |  |
|     |                                                                                                    | Mird "2" für die Standby Aktion gewählt funktioniert die St                                                                                                    | andby Aktion in folgondor              | Fällon                      |                         |  |  |
| •   | •                                                                                                    | 1) Bei Netzeinschaltung                                                                                                    | andby-Aktion in loigender              | i Falleli.                  |                         |  |  |
|     |                                                                                                    | 2.) Wenn sich das Programm von RST zu RUN oder RST                                                                                                    | zu FIX wendet.                         |                             |                         |  |  |
|     | 3.) Im Falle, dass der Ereignis-Sollwert der Abweichungswert ist und SV geändert wird (außer während der Remote-Eingabe) |                                                                                                    |                                        |                             |                         |  |  |
|     |                                                                                                    |                                                                                                    |                                        |                             |                         |  |  |
| •   | • Wenn Sie die Standby-Aktion auf "1" oder "4" ändern, wird die Standby-Aktion freigegeben.                              |                                                                                                    |                                        |                             |                         |  |  |
|     |                                                                                                    | Selbst wenn "2" oder "3" für die Standby-Aktion eingestellt                                                                                                    | ist wird die Standby-Akti              | on ungültig wenn sich der   | PV-Wert aus dem         |  |  |
| '   | •                                                                                                    | Ereignis-ON-Bereich entfernt, zum Beispiel wenn das Netz                                                                                                    | eingeschaltet wird.                    | on angulag worm ofor dor    |                         |  |  |
| (2) | 1 ·                                                                                                    | <ul> <li>5 Ereignis(Grenzwert) Verzögerungszeit Einstellanzeig</li> </ul>                                                                                                    | e                                      |                             |                         |  |  |
| 1   | •                                                                                                    | Wenn der Faktor, der die Ereignis-Aktion ON ausführen läs                                                                                                    | sst, innerhalb einer Zeit, c           | lie als Verzögerungszeit e  | eingestellt wurde,      |  |  |
|     |                                                                                                    | verschwindet, wird das Ereignis nicht ausgeführt und die N                                                                                                    | lessung der Verzögerung                | szeit wird freigegeben.     |                         |  |  |
|     |                                                                                                    | Wenn der Faktor, der die Freignis-Aktion ON ausführen läg                                                                                                    | sst. eintritt und die Verzöc           | erungszeit innerhalh der    | eingestellten           |  |  |
|     | •                                                                                                    | Verzögerungszeit geändert wird, wird das Ereignis. entspre                                                                                                    | echend der Zeit seit dem               | Auftritt dieser Tatsache (C | Gesamtzeit),            |  |  |
| i I |                                                                                                    | ausgegeben                                                                                                    |                                        |                             | ··                      |  |  |

|             | Bedienungsanleitung                        | Seite:     | 16         | von   | 24 |
|-------------|--------------------------------------------|------------|------------|-------|----|
| ESTERS F    | Nr. 20303                                  | Datum:     | 10.07.2014 |       |    |
|             | MR 13 3 - Kanal-Programmregler             | Ausgabe:   |            | Nr. 1 |    |
| Änderungs-N | r.: - Änderungen zur Ausgabe Nr. vom durch | "I" markie | rt         |       |    |

| (3) | 1                                                                                                    | - 21A DI-Eingangstype Einstellanzeige                                                                                                    |  |  |  |  |  |  |
|-----|----------------------------------------------------------------------------------------------------|----------------------------------------------------------------------------------------------------|--|--|--|--|--|--|
|     | ٠                                                                                                    | Wurde die DI-Eingangstype zugeordnet, wird die DI-Operation gültig, d.h.die Tastenbedienung wird ungültig. (DI hat Priorität).                                                                                                    |  |  |  |  |  |  |
|     |                                                                                                    | Anmerkung 1: Wenn [ FL J] zugeordnet wurde, sollte die SI-Eingangs-Operation gestartet werden nachdem der Parameter-<br>Kanal, in dem die SV-Abweichung Folge-Aktion ausgeführt wird, auf ON eingestellt wurde. Die DI-Eingabe-Operation<br>funktioniert nicht, wenn diese auf OFF bleibt.                                                                                                    |  |  |  |  |  |  |
|     |                                                                                                    | Anmerkung 2: Die Aktion als Reaktion auf die DI-Eingabe wird beibehalten selbst wenn die DI-Eingabe-Zuordnung freigegeben wurde, ausgenommen in dem Fall, in dem die SV Folge-Aktion angewiesen wurde.                                                                                                    |  |  |  |  |  |  |
| (4) | 1                                                                                                    | - 26 SV Abweichungs-Folgeaktion Einstellanzeige                                                                                                    |  |  |  |  |  |  |
|     | ٠                                                                                                    | SV 2 und SV 3 sind so ausgelegt, um SV 1 unter Anwendung des SV Folge-Abweichungswert zu folgen.                                                                                                    |  |  |  |  |  |  |
|     | <ul> <li>In den folgenden Fällen kann die SV Abweichungs-Folge-Aktion auf der entsprechenden Anzeige nicht auf ON eingestellt werden:         <ul> <li>a.) In Geräten, die mit Eingang für Thermoelemente (TC) oder R.T.D. (Pt) ausgelegt sind: Der Messbereich-Code von CH 1 ist unterschiedlich zu dem von CH 2 oder CH 3.</li> <li>b.) In Geräten, die mit Eingang für Spannung (V, mV) oder Strom (mA) ausgelegt sind:</li> </ul> </li> </ul> |                                                                                                    |  |  |  |  |  |  |
|     | •                                                                                                    | Irgendeiner der 4 Items, d.h. Messbereichs-Code, der Untergrenzwert des PV Eingangs, der Obergrenzwert des PV Eingangs und die Position der Kommastelle von CH 2 oder CH 3 ist unterschiedlich zu dem entsprechenden Sollwert von CH 1.<br>c.) Bezieht sich auf alle Geräte:<br>Im Falle der Zuordnung von Remote.                                                                                                    |  |  |  |  |  |  |
|     |                                                                                                    | Obergrenzwert und die Position der Kommastelle im Kanal, in dem die Aktion abläuft, nicht geändert werden.                                                                                                    |  |  |  |  |  |  |
| (5) | 1                                                                                                    | - 30 PV Abweichungs-Folgeaktion Einstellanzeige                                                                                                    |  |  |  |  |  |  |
|     | •                                                                                                    | PV 2 und PV 3 sind so auslegt, um PV 1 mit der Abweichung = 0 zu folgen.                                                                                                    |  |  |  |  |  |  |
|     | •                                                                                                    | <ul> <li>In den folgenden Fällen kann die PV Abweichungs-Folge-Aktion auf der entsprechenden Anzeige nicht auf ON eingestellt werden:         <ul> <li>a.) In Geräten, die mit Eingang für Thermoelemente (TC) oder R.T.D. (Pt) ausgelegt sind: Der Messbereich-Code von CH 1 ist unterschiedlich zu dem von CH 2 oder CH 3.</li> <li>b.) In Geräten, die mit Eingang für Spannung (V, mV) oder Strom (mA) ausgelegt sind:</li> </ul> </li> </ul> |  |  |  |  |  |  |
|     |                                                                                                    | Irgendeiner der 4 Items, d.h. Messbereichs-Code, der Untergrenzwert des PV Eingangs, der Obergrenzwert des PV Eingangs und die Position der Kommastelle von CH 2 oder CH 3 ist unterschiedlich zu dem entsprechenden Sollwert von CH 1.                                                                                                    |  |  |  |  |  |  |
|     | •                                                                                                    | Während der SV Abweichungs-Folge-Aktion können der Messbereichs-Code, der PV Eingangs-Untergrenzwert, der PV Eingangs-<br>Obergrenzwert und die Position der Kommastelle im Kanal, in dem die Aktion abläuft, nicht geändert werden.                                                                                                    |  |  |  |  |  |  |

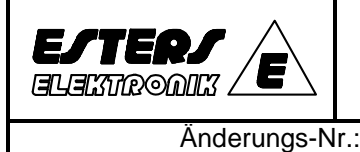

#### 5.0 Anhang

## 5.1 Messbereich Code-Tabelle

|       | Input type                                               | Code           | Measure range                                                                        | Code                  | Measure range                      | ٦ |                                                    |                                                                                |  |  |  |
|-------|----------------------------------------------------------|----------------|--------------------------------------------------------------------------------------|-----------------------|------------------------------------|---|----------------------------------------------------|--------------------------------------------------------------------------------|--|--|--|
|       | *1 B                                                     | 01             | 0 ~1800 °C                                                                           | 15                    | 0 ~ 3300 °F                        | 1 | Input type:                                        | Eingangstyp                                                                    |  |  |  |
|       | R<br>S                                                   | 02             | 0 ~1700 °C<br>0 ~1700 °C                                                             | 16<br>17              | 0 ∼3100 °F<br>0 ∼3100 °F           |   | Code:                                              | Code                                                                           |  |  |  |
| le    | к                                                        | 04             | -100.0∼ 400.0°C<br>0.0∼ 800.0°C                                                      | 18<br>19              | <u>-150 ~ 750 °F</u><br>0 ~1500 °F |   | Measuring range:                                   | Messbereich                                                                    |  |  |  |
| coup  | E                                                        | 06             | 0 ~1200 °C<br>0 ~ 700 °C                                                             | 20<br>21              | 0 ~2200 °F<br>0 ~1300 °F           |   | Thermocouple:                                      | Thermoelement                                                                  |  |  |  |
| Jerm( | J<br>*2 T                                                | 08             | $\begin{array}{c} 0 \sim 600 \text{ °C} \\ -199.9 \sim 200.0 \text{ °C} \end{array}$ | 22                    | 0 ~1100 °F                         |   | (New):                                             | neu                                                                            |  |  |  |
| Ê     | N<br>PLII                                                | 10             | 0 ~1300 °C                                                                           | 24                    | 0 ~ 2300 °F                        |   | (Old):                                             | alt                                                                            |  |  |  |
|       | WRe5-26                                                  | 12             | 0 ~2300 °C                                                                           | 26                    | 0 ~ 4200 °F                        |   |                                                    |                                                                                |  |  |  |
|       | L                                                        | 14             | $199.9 \sim 200.0 \circ C$<br>0 ~ 600 °C                                             | 28                    | <u>-300</u> ∼ 400 °F<br>0 ~1100 °F |   |                                                    |                                                                                |  |  |  |
|       |                                                          | 31<br>32       | -200 ∼ 600 °C<br>-100.0 ∼ 100.0 °C                                                   | 47<br>48              | -300 ~1100 °F<br>-150.0 ~ 200.0 °F | - |                                                    |                                                                                |  |  |  |
|       | Pt100                                                    | 33<br>34       | -100.0 ∼ 300.0 °C<br>-50.0 ∼ 50.0 °C                                                 | 49<br>50              | -150 ~ 600 °F<br>-50.0 ~ 120.0 °F  |   |                                                    |                                                                                |  |  |  |
|       | (New)<br>JIS/IEC                                         | 35             | *3 0.0~ 50.0°C                                                                       | 51                    | 0.0 ~ 120.0 °F                     |   |                                                    |                                                                                |  |  |  |
|       |                                                          | 37             | 0.0 ~ 100.0 °C                                                                       | 53                    | 0.0~ 200.0 °F                      |   |                                                    |                                                                                |  |  |  |
| R.T.  |                                                          | 38             | 0.0 ~ 500.0°C<br>-200 ~ 500 °C                                                       | 54<br>55              | 0 ∼1000 °F<br>-300 ~ 900 °F        |   |                                                    |                                                                                |  |  |  |
|       | JPt100                                                   | 40             | -100.0 ∼ 100.0 °C<br>-100.0 ∼ 300.0 °C                                               | 56<br>57              | -150.0 ~ 200.0 °F<br>-150 ~ 600 °F |   |                                                    |                                                                                |  |  |  |
|       | (Old)<br>JIS                                             | 42             | $\begin{array}{cccccccccccccccccccccccccccccccccccc$                                 |                       |                                    |   |                                                    |                                                                                |  |  |  |
|       |                                                          | 44             | $0.0 \sim 100.0^{\circ}$ C 60 $0.0 \sim 200.0^{\circ}$ F                             |                       |                                    |   |                                                    |                                                                                |  |  |  |
|       |                                                          | 45             | 0.0 ~ 200.0 °C                                                                       | 62                    | 0.0~ 400.0°F                       | • | Abhängig von der Skalie<br>zu jedem Wert innerhalt | er-Funktion können Sie den Messbereich<br>o des folgenden Bereichs einstellen: |  |  |  |
| mV    | $\begin{vmatrix} -10 \sim 10 \\ 0 \sim 10 \end{vmatrix}$ | 71             | Depending on sca                                                                     | ing fu                | unction, you may                   |   | Skalierbereich: -1999 -                            | 9999 Einheiten                                                                 |  |  |  |
|       | $\begin{array}{c} 0 \sim 20 \\ 0 \sim 50 \end{array}$    | 73<br>74       | set measuring range<br>the following range                                           | ge at                 | any value within                   |   | Spanne: 10 - 5000 Einh                             | neiten                                                                         |  |  |  |
|       | $10 \sim 50$                                             | 75             | Scaling range: -19                                                                   | 99~9<br>99~9          | 9999 count                         |   | Anmerkung: Untergrenz                              | wert < Obergrenzwert                                                           |  |  |  |
| V     | $-1 \sim 1$                                              | 81             | Note: Lower limit v                                                                  | alue                  | < Higher limit                     |   |                                                    |                                                                                |  |  |  |
|       | $0 \sim 1$<br>$0 \sim 2$                                 | 82             | Value                                                                                |                       |                                    |   |                                                    |                                                                                |  |  |  |
|       | $0\sim 5$<br>$1\sim 5$                                   | 84<br>85       |                                                                                      |                       |                                    |   |                                                    |                                                                                |  |  |  |
| mA    | $\frac{0 \sim 10}{0 \sim 20}$                            | 86             |                                                                                      |                       |                                    |   |                                                    |                                                                                |  |  |  |
|       | $4 \sim 20$                                              | 95             |                                                                                      |                       |                                    |   |                                                    |                                                                                |  |  |  |
| *1 7  | Thermoelem                                               | ent P          | : Fine Temperatur v                                                                  | on 4(                 | 00°C und 750° F                    |   |                                                    |                                                                                |  |  |  |
|       | oder darunte                                             | r wird         | d nicht nicht von der                                                                | Gena                  | auigkeitsgarantie                  |   |                                                    |                                                                                |  |  |  |
| *2    | Thermoelem                                               | ent T          | , U: Genauigkeit der                                                                 | Tem                   | nperatur zwischen                  |   |                                                    |                                                                                |  |  |  |
| *3 F  | R.T.D.: Die G                                            | ioo.o<br>Senau | uigkeit ist: +/- 0.3 % FS.                                                           | +/- 0                 | .8°F)                              |   |                                                    |                                                                                |  |  |  |
| Die r | nachstehend                                              | e Ta           | belle zeigt die vom V                                                                | Verk                  | eingestellten                      |   |                                                    | _                                                                              |  |  |  |
| Mess  | sbereich-Coo                                             | des<br>nput    | Standard/ Code                                                                       | Measu                 | ure range                          |   | Input:<br>Standard/rating:                         | Eingang<br>Standard / Bemessung                                                |  |  |  |
|       | 1. Them<br>2. R.T.D                                      | nocoup         | rating 000e<br>e JIS K 05<br>JIS Pt100 37                                            | (ra<br>0.0~8<br>0.0~2 | ange)<br>00.0°C<br>00.0°C          |   | Code:<br>Measuring range:                          | Code<br>Messbereich                                                            |  |  |  |
|       | 3. Voltag<br>4. Curre                                    | je<br>nt       | 0~10mV DC 72<br>4~20mA DC 95                                                         | 0.0~1                 | 00.0<br>00.0                       |   | Thermocouple:                                      | Thermoelement<br>Spannung                                                      |  |  |  |
|       | 5. Voltag                                                | je             | 0~10V DC 86                                                                          | 0.0~1                 | 00.0                               |   | Current                                            | Strom                                                                          |  |  |  |

## Anmerkung:

Werden Messbereiche und deren Code geändert, werden darauf bezogene Werte wie SV, Ereignis-Aktions-Punkt, PID-Werte initialisiert. Dies gilt auch für den Fall, dass Kanal-Code für den Ereignis(Grenzwert)-Ausgang oder Remote-Eingang oder Analog(Istwert)-Ausgang geändert werden. Sie werden ebenfalls initialisiert.

|             | Bedienungsanleitung                        | Seite:     | 18   | von   | 24  |
|-------------|--------------------------------------------|------------|------|-------|-----|
| EJTERJ      | Nr. 20303                                  | Datum:     | 10.0 | )7.20 | )14 |
|             | MR 13 3 - Kanal-Programmregler             | Ausgabe:   | 1    | Nr. 1 |     |
| Änderungs-N | r.: - Änderungen zur Ausgabe Nr. vom durch | "I" markie | rt   |       |     |

# 5.2 Ereignis(Grenzwert)-Typen Code-Tabelle

| Code | Ereignistyp                                  | Einstellbereich des Ereignis<br>Sollwerts                                           | Anfangswert des Ereignis<br>Sollwerts |  |
|------|----------------------------------------------|-------------------------------------------------------------------------------------|---------------------------------------|--|
| OFF  | Nicht zugeordnet                             |                                                                                     |                                       |  |
| 1    | Abweichungs-Obergrenzwert                    | 0 - 1999 Einheiten                                                                  | 1999 Einheiten                        |  |
| 2    | Abweichungs-Untergrenzwert                   | 01999 Einheiten                                                                     | -1999 Einheiten                       |  |
| 3    | Außerhalb des Ober-/Untergrenz-<br>Bereiches | 0 - 1999 Einheiten                                                                  | 1999 Einheiten                        |  |
| 4    | Innerhalb des Ober-/Untergrenz-<br>Bereiches | 0 - 1999 Einheiten                                                                  | 1999 Einheiten                        |  |
| 5    | Absoluter Obergrenzwert                      | Innerhalb des Messbereichs                                                          | Obergrenzwert des Messbereichs        |  |
| 6    | Absoluter Untergrenzwert                     | Innerhalb des Messbereichs                                                          | Untergrenzwert des Messbereichs       |  |
| 7    | Überschwingung (Überskalierung)              | Im Falle einer Überschwingung geht de                                               | er EV-Ausgang weiter                  |  |
| 8    | Programm RUN                                 | Während sich das Programm in der Ausführung befindet, geht der EV<br>Ausgang weiter |                                       |  |
| 9    | Programm END                                 | Der EV Ausgang wird für ca. 1 Sekunde produziert nach Beendigung des<br>Programms.  |                                       |  |
| 10   | Programm STEP                                | Der EV Ausgang wird für ca. 1 Sekund<br>Schritte                                    | e produziert nach Schaltung der       |  |

## Anmerkung:

Die v.g. Codes von 8 bis 10 können nur gewählt werden, wenn die Programm-Option vorhanden ist.

# 5.3 Fehlermeldungen

Tritt ein Problem mit diesem Gerät auf, wird eine der folgenden Fehlermeldungen auf der Anzeige erscheinen:

## (1) Problem mit den gemessenen Eingaben (wird auf der PV-Wert Anzeige dargestellt)

| Kaltlötstellen | Fehler (CJ) auf der oberen Seite des Thermoelement                           |
|----------------|------------------------------------------------------------------------------|
| Kaltlötstellen | Fehler (CJ) auf der oberen Seite des Thermoelement                           |
| СІНН           | Kaltlötstellen-Fehler (CJ) auf der oberen Seite des Thermoelement-Eingangs.  |
| EJLL           | Kaltlötstellen-Fehler (CJ) auf der unteren Seite des Thermoelement-Eingangs. |
| <u> </u>       | Bruch von B (unten) oder Mehrfachbruch von A, B und B im R.T.DEingang.       |
| [[]            | Bruch von B (Mitte) im R.T.DEingang                                          |

# (2) Problem mit dem Remote-Eingang (wird auf der SV-Wert Anzeige dargestellt)

| <u>генн</u> | Wenn der Remote-Eingangswert unter die Untergrenze der Remote-Skala (+ 110% FS) fällt. |
|-------------|----------------------------------------------------------------------------------------|
| FELL        | Wenn der Remote-Eingangswert die Obergrenze der Remote-Skala (-10% FS) überschreitet.  |

Anmerkung: Sollten Sie der Auffassung sein, dass innerhalb des Gerätes etwas nicht in Ordnung ist, nehmen Sie Kontakt mit unserem Verkaufsbüro auf.

|                                                                                    | Be                      | dienungsanleif                                                                                                    | tung                                                                                                    | Seite:                                             | 19 von 24  |
|------------------------------------------------------------------------------------|-------------------------|----------------------------------------------------------------------------------------------------|----------------------------------------------------------------------------------------------------|----------------------------------------------------|------------|
| ESTERS                                                                             |                         | Nr. 20303                                                                                                    | -                                                                                                    | Datum:                                             | 10.07.2014 |
|                                                                                    | MR 13 3                 | 3 - Kanal-Progra                                                                                                    | ammregler                                                                                                    | Ausgabe:                                           | Nr. 1      |
| Änderungs-N                                                                        | lr.: - Änderur          | ngen zur Ausgabe Nr.                                                                                                    | vom durch                                                                                                    | "I" markie                                         | rt         |
|                                                                                    |                         |                                                                                                    |                                                                                                    |                                                    |            |
| 6.0 Spezifikationen                                                                |                         |                                                                                                    |                                                                                                    |                                                    |            |
| (1) Anzeige                                                                        |                         |                                                                                                    |                                                                                                    |                                                    |            |
| LED Anzeige:                                                                       |                         | PV lstwert-Anzeige, 7 Se<br>3 Kanäle gleichzeitig an:                                                                                                    | egment-LED-Anzeige grür<br>zeigend                                                                                     | n, 4 Ziffern,                                      |            |
|                                                                                    |                         | SV Sollwert-Anzeige, 7 \$                                                                                                    | Segment-LED-Anzeige or:                                                                                                | ange, 4 Ziffern                                    |            |
|                                                                                    |                         | Kanalanzeige, 7 Segme                                                                                                    | nt-LED-Anzeige orange, 1                                                                                               | Ziffer                                             |            |
| Aktions-LED-Anzeige:                                                               |                         | Reglerausgangs-Anzeig<br>Selbstoptimierung: 1 - A<br>Nachlauf-Type SV Anze<br>Programm RUN: 1 - RUI<br>Ereignis (Grenzwert)-Au<br>Remote (ext. Sollwert)-E<br>Schnittstellen-Anzeige: | e: 3 Stück, OUT 1, OUT 2<br>T<br>ige: 1 - FLW<br>N<br>Isgangs-Anzeige: 3 – EV 1<br>ingangs-Anzeige: 1 - REM<br>1 - COM | a, OUT 3<br>1,EV 2, EV 3<br>M                      |            |
| Anzeige-Genauigkeit:                                                               |                         | ± (0.3 % FS + 1 digit) St                                                                                                    | andard-Genauigkeit                                                                                                    |                                                    |            |
| <ul> <li>Temperatur-Bereich in dem di<br/>Genauigkeit beibehalten wird:</li> </ul> | e                       | 23°C ± 5° C                                                                                                    |                                                                                                    |                                                    |            |
| Anzeige-Auflösung:                                                                 |                         | Abhängig vom Messbere                                                                                                    | eich (0.001, 0.01, 0.1, 1)                                                                                             | )                                                  |            |
| Abtast-Zyklus:                                                                     |                         | 0.5 Sekunden                                                                                                    |                                                                                                    |                                                    |            |
| Istwert-Anzeige-Bereich:                                                           |                         | -10 % bis 110 % des Me                                                                                                    | essbereiches                                                                                                    |                                                    |            |
| (2) Einstellung                                                                    |                         |                                                                                                    |                                                                                                    |                                                    |            |
| Einstellung:                                                                       |                         | Mittels 6 Tasten im Bedi                                                                                                    | enfeld                                                                                                    |                                                    |            |
| Einstell-Bereich:                                                                  |                         | Entspricht dem Messber                                                                                                    | reich                                                                                                    |                                                    |            |
| Obere / untere Grenzwert-                                                          |                         | ·                                                                                                    |                                                                                                    |                                                    |            |
| Einstellung:                                                                       |                         | Obere und untere Grenz<br>Frei innerhalb des Mess                                                                                                    | werte werden separat ein bereichs (Untergrenzwert                                                                      | gegeben;<br>< Obergrenzwe                          | ert)       |
| Nachlauf-Type SV-Einstellung                                                       | :                       | SV von CH 2 oder CH 3<br>(Abweichungs-Einstellur<br>bereich von CH 2 oder (                                                                                                    | kann eingestellt werden u<br>ıg) unter der Voraussetzur<br>CH 3 der gleiche wie der v                                  | ım CH 1 zu folg<br>ng, dass der Me<br>on CH 1 ist. | en<br>988- |
| (3) Mess-Eingänge                                                                  |                         |                                                                                                    |                                                                                                    |                                                    |            |
| Der Sensortyp für die 3 Kanäl                                                      | e muss gleich sein. (Me | essbereich gem. Code-Tabe                                                                                                    | lle programmierbar)                                                                                                    |                                                    |            |
| Thermoelemente:                                                                    |                         | B, R, S, K, E, J, T, N, PL<br>Mehrfach-Eingang, Meh<br>Code-Tabelle)                                                                                                    | - II, WRe 5-26, { L, U (DIN<br>rfach-Bereich. Siehe Mes                                                                | 43710) }<br>sbereichs-                             |            |
| Zulässiger Außenwiderstand:<br>Eingangs-Impedanz:                                  |                         | 100 Ω Maximum<br>500 kΩ Minimum                                                                                                    |                                                                                                    |                                                    |            |
| Kaltiotstellen-<br>Kompensations-Genauigkeit<br>• R.T.D.:                          | :                       | ± 2.0° C ( 5 – 45° C)<br>JIS Pt 100 / JPT 100, 3-<br>(Mehrfachbereich. Siehe                                                                                                    | Leiter-Typ<br>∋ Messbereichs-Code-Tab                                                                                  | elle)                                              |            |
| Max. Belastung:                                                                    |                         | ca. 0.25 mA                                                                                                    |                                                                                                    |                                                    |            |
| Leitungsdraht-Widerstandes                                                         | :                       | $5\Omega$ Maximum / Leitung                                                                                                    |                                                                                                    |                                                    |            |
| • Spannung:                                                                        |                         | ± 10, 0 – 10, 0 – 20, 0<br>± 1, 0 – 1, 0 – 2, 0 – 5,<br>(Mehrfach-Eingang, prog<br>Code-Tabelle)                                                                                      | – 50, 10 – 50, o – 100 m<br>, 1 – 5, 0 – 10 V DC<br>grammierbarer Bereich. Si                                          | N DC, oder<br>iehe Messberei                       | chs-       |
| Eingangs-Impedanz:                                                                 |                         | 500 k $\Omega$ Minimum                                                                                                    |                                                                                                    |                                                    |            |
| • Strom:                                                                           |                         | 4 – 20, 0 – 20 mA DC<br>(Mehrfach-Eingang, prot<br>Code-Tabelle                                                                                                    | grammierbarer Bereich. Si                                                                                              | iehe Messberei                                     | chs-       |
| Eingangs-Impedanz:                                                                 |                         | 250 Ω                                                                                                    |                                                                                                    |                                                    |            |

|                           |                                         | Bedienungsanleitung |                                                                                             |                                                                     | Seite:                                   | 20 von 24                           |  |  |
|---------------------------|-----------------------------------------|---------------------|---------------------------------------------------------------------------------------------|---------------------------------------------------------------------|------------------------------------------|-------------------------------------|--|--|
|                           |                                         |                     | Nr. 20303                                                                                   | Nr. 20303                                                           |                                          |                                     |  |  |
| l                         |                                         | MR 13               | 3 - Kanal-Program                                                                           | mregler                                                             | Ausgabe:                                 | Nr. 1                               |  |  |
|                           | Änderungs-Nr.:                          | - Änder             | ungen zur Ausgabe Nr. vo                                                                    | m durch                                                             | "I" markie                               | rt                                  |  |  |
|                           |                                         |                     |                                                                                             |                                                                     |                                          |                                     |  |  |
| •                         | Abtastzyklus:                           |                     | 0.5 Sekunden                                                                                |                                                                     |                                          |                                     |  |  |
| •                         | PV (Bias) OFFSET:                       |                     | ± 1999 digits                                                                               |                                                                     |                                          |                                     |  |  |
| •                         | PV Filter:                              |                     | OFF, 1 -100 Sekunden                                                                        |                                                                     |                                          |                                     |  |  |
| Nachlauf-Type PV-Eingang: |                                         |                     | PV-Eingang von CH 2 oder C<br>(Abweichungs-Einstellung) ui<br>2 oder CH 3 der gleiche wie d | CH 3 kann so eingeste<br>nter der Voraussetzur<br>der von CH 1 ist. | ellt werden um (<br>ng, dass der Me      | CH 1 zu folgen<br>essbereich von CH |  |  |
| •                         | Galvanische Trennung:                   |                     | Zwischen Eingang und versc<br>Eingang und System, Remot                                     | hiedenen Ausgängen<br>e (ext. Sollwert)- Eing                       | i isoliert (nicht is<br>Jang und DI - Ei | oliert zwischen<br>ngang).          |  |  |
| (4                        | ) Regler                                |                     |                                                                                             |                                                                     |                                          |                                     |  |  |
| •                         | Regler-Modus:<br>Proportional-Band (P): |                     | Expert PID Regelung mit Sel<br>OFF, 0.1 - 999.9 % FS                                        | bstoptimierungs-Funk                                                | tion                                     |                                     |  |  |
|                           | Integral-Zeit (I):                      |                     | OFF, 1 - 6000 Sekunden (OF<br>Handrücksetzung)                                              | FF = P, PD Aktion mit                                               |                                          |                                     |  |  |
|                           | Differential-Zeit (D):                  |                     | OFF, 1 - 3600 Sekunden (OF                                                                  | F = P, PI Aktion)                                                   |                                          |                                     |  |  |
|                           | Handrücksetzung:                        |                     | ± 50.0 %                                                                                    |                                                                     |                                          |                                     |  |  |
|                           | ON / OFF Hysterese:                     |                     | 1 - 999 digits                                                                              |                                                                     |                                          |                                     |  |  |
| •                         | Proportional-Zyklus:                    |                     | 0.5 - 120.0 Sekunden<br>(0.5 Sekunden ist die Einstell                                      | l-Einheit)                                                          |                                          |                                     |  |  |
| •                         | Regler-Ausgangs-Charakteristiken:       | :                   | RA / DA wählbar (RA werkse                                                                  | itig eingestellt)                                                   |                                          |                                     |  |  |
| •                         | Ausgangs-Begrenzer:                     |                     | Obergrenzwert, Untergrenzw<br>(Untergrenzwert < Obergrenz                                   | ert 0.0 - 100.0 %<br>zwert)                                         |                                          |                                     |  |  |
| •                         | Soft-Start:                             |                     | OFF, ON (Auf 10 Sekunden f<br>RTS $\rightarrow$ RUN und bei Rückk                           | fixiert; trifft nur beim N<br>ehr von Skalenübers                   | letzeinschalten<br>chreitung).           | zu,                                 |  |  |

# (5) Regler-Ausgang

• Die Regler-Ausgangs-Spezifikation muss für alle 3 Kanäle gleich sein.

| <ul> <li>Kontakt-Ausgang (Y):</li> </ul>                          | 1 a, 240 V AC, 2.5 A Wirklast                                                                                                    |
|-------------------------------------------------------------------|----------------------------------------------------------------------------------------------------|
| • Strom-Ausgang (I):                                              | 4 - 20 mA, 0 - 10 mA DC / Bürde 600 $\Omega$ Maximum                                                                                                    |
| SSR Steuer-Spannungs-Ausgang (P):                                 | 15 V ± 3 V DC / Arbeitsstrom 20 mA Maximum                                                                                                    |
| • Spannungs-Ausgang (V):                                          | 0 – 10 V DC / Arbeitsstrom 2 mA Maximum                                                                                                    |
| <ul> <li>Betriebs-Ausgang Aktualisierungs-<br/>Zyklus:</li> </ul> | 0.5 Sekunden                                                                                                    |
| Galvanische Trennung:                                             | Zwischen Reglerausgang und System und Eingang isoliert<br>(nicht isoliert zwischen Reglerausgang I, P oder V und Analog<br>(Istwert)-Ausgang                                                                                                    |
| (6) Ereignis(Grenzwert)-Ausgang (Option)                          |                                                                                                    |
| Anzahl der Ereignis (Grenzwert)-Ausgänge:                         | 3 , EV 1, EV 2, EV 3 (Wählbar aus CH 1, CH 2 and CH 3, individuelle Einstellung und individueller )Ausgang                                                                                                    |
| Ausgangs-Bemessung:                                               | Kontakt-Ausgang 1 a (gemeinsam) 240 V AC / 1 A Wirklast                                                                                                    |
| • Einstellung:                                                    | <ol> <li>Individuelle Einstellung</li> <li>NON: nicht zugeordnet</li> <li>DEV: Oberer Abweichungs-Grenzwert-Alarm</li> <li>DEV: Unterer Abweichungs-Grenzwert-Alarm</li> <li>DEV: Oberer/Unterer Grenzwert-Alarm im Falle<br/>dass SV außerhalb des Messbereichs liegt</li> <li>DEV: Oberer/Unterer Grenzwert-Alarm im Falle<br/>dass SV innerhalb des Messbereichs liegt</li> </ol> |

5) PV: Oberer absoluter Grenzwert-Alarm

| Bedienungsanleitung                                                            |                        |                                                                |                                                                                                    |                                                                         |                                                                       | Seite: 21 von 2                                               |                          |            |     |  |
|--------------------------------------------------------------------------------|------------------------|----------------------------------------------------------------|----------------------------------------------------------------------------------------------------|-------------------------------------------------------------------------|-----------------------------------------------------------------------|---------------------------------------------------------------|--------------------------|------------|-----|--|
|                                                                                |                        | Nr. 20                                                         | 303                                                                                                    | •                                                                       |                                                                       | Datum:                                                        | 10.                      | 07.20      | 014 |  |
|                                                                                | <u>MR 13 3</u>         | - Kanal-                                                       | Program                                                                                                    | mreg                                                                    | er                                                                    | Ausgabe:                                                      |                          | Nr. 1      |     |  |
| Anderungs-Nr.                                                                  | : - Anderunge          | en zur Ausg                                                    | abe Nr. vo                                                                                                    | m                                                                       | durch                                                                 | "I" markie                                                    | rt                       |            |     |  |
|                                                                                |                        | 6) PV:<br>7) SO<br>8) RU<br>9) EN<br>Pro<br>10) STE<br>Pro     | : Unterer absolu<br>: ON bei Skaler<br>N: ON während<br>D: ON 1 Sekun<br>gramms<br>EP: ON 1 Sekur<br>gramm-Schritts | uter Grenzv<br>h-Bereichsi<br>I des "RUN<br>de lang nao<br>nde lang nao | vert-Alarm<br>iberschreitu<br>"-Programr<br>ch Beendig<br>ach Beendig | ung<br>ns<br>ung des<br>gung des                              |                          |            |     |  |
| • Hysterese:                                                                   |                        | 1 - 999 digits                                                 | (wenn DEV ode                                                                                                    | er PV gewä                                                              | hlt wurde)                                                            |                                                               |                          |            |     |  |
| Standby-Aktion:                                                                |                        | Wählbar (wer                                                   | nn DEV oder P∖                                                                                                    | / gewählt w                                                             | /urde)                                                                |                                                               |                          |            |     |  |
| Aktions-Verzögerungszeit:                                                      |                        | OFF, 1 - 9999                                                  | 9 Sekunden (we                                                                                                    | enn DEV og                                                              | der PV gew                                                            | ählt wurde)                                                   |                          |            |     |  |
| Galvanische Trennung:                                                          |                        | Zwischen Ala<br>Ausgängen u                                    | rm-Ausgang un<br>nd System isoli                                                                                    | nd verschie<br>ert.                                                     | denen Eing                                                            | jängen/                                                       |                          |            |     |  |
| (7) Remote (ext. Sollwert)-Einst                                               | ellung (Option, wählba | ar zwischen di                                                 | ieser Funktion                                                                                                    | und DI)                                                                 |                                                                       |                                                               |                          |            |     |  |
| Einstell-Signal:                                                               |                        | 1 – 5 V, 0 – 1                                                 | 10 V, 4 – 20 m/                                                                                                    | A                                                                       |                                                                       |                                                               |                          |            |     |  |
| Einstellbereich:                                                               |                        | Derselbe wie                                                   | der Messbereic                                                                                                    | ch                                                                      |                                                                       |                                                               |                          |            |     |  |
| Einstell-Genauigkeit:                                                          |                        | ± 0.3 % SF +                                                   | 1 digit                                                                                                    |                                                                         |                                                                       |                                                               |                          |            |     |  |
| Einstell-Kanal:                                                                |                        | Kanal 1 - 2 - 3                                                | 3 wählbar                                                                                                    |                                                                         |                                                                       |                                                               |                          |            |     |  |
| Remote (ext. Sollwert)- Skalieru                                               | ng:                    | Innerhalb des                                                  | Messbereichs                                                                                                    | (Kehrwert-                                                              | Skalierung                                                            | möglich)                                                      |                          |            |     |  |
| Remote Bias:                                                                   |                        | -1999 - 5000                                                   | digits                                                                                                    |                                                                         |                                                                       |                                                               |                          |            |     |  |
| Remote - Filter:                                                               |                        | OFF, 1 - 100                                                   | Sekunden                                                                                                    |                                                                         |                                                                       |                                                               |                          |            |     |  |
| • Tast-Zeit:                                                                   |                        | 0.5 Sekunder                                                   | ו                                                                                                    |                                                                         |                                                                       |                                                               |                          |            |     |  |
| Galvanische Trennung:                                                          |                        | Zwischen Rei<br>vom System                                     | mote-Eingang u<br>und verschieder                                                                                   | und verschi<br>nen Eingär                                               | edenen Au<br>Igen).                                                   | sgängen isolier                                               | t (nich                  | t isoliei  | rt  |  |
| (8) Externer digitaler Steuer-Ein                                              | gang (DI) (Option, zw  | vischen dieser                                                 | Funktion und                                                                                                    | Remote-E                                                                | instellung                                                            | wählbar)                                                      |                          |            |     |  |
| Anzahl der Eingangs-Stellen:                                                   |                        | 1                                                              |                                                                                                    |                                                                         |                                                                       |                                                               |                          |            |     |  |
| Eingangs-Bemessung:                                                            |                        | Null-Spannun<br>(ca. 5 V / 0.4                                 | ngs-Anschluss, (<br>mA DC)                                                                                          | Open- Koll                                                              | ektor-Einga                                                           | ing                                                           |                          |            |     |  |
| Aktions-Type:                                                                  |                        | NON, FLW (N                                                    | Nachlauf-Typ S\                                                                                                    | V), RST / R                                                             | UN, HLD u                                                             | nd ADV                                                        |                          |            |     |  |
| Galvanische Trennung:                                                          |                        | Zwischen DI -<br>(nicht isoliert                               | - Eingang und v<br>vom System un                                                                                    | verschieder<br>nd verschie                                              | nen Ausgär<br>denen Eing                                              | igen isoliert:<br>ängen).                                     |                          |            |     |  |
| (9) Programm (Option)                                                          |                        |                                                                |                                                                                                    |                                                                         |                                                                       |                                                               |                          |            |     |  |
| Registrierbares Profil:                                                        |                        | 1                                                              |                                                                                                    |                                                                         |                                                                       |                                                               |                          |            |     |  |
| Anzahl der Schritte:                                                           |                        | 9 Maximum                                                      |                                                                                                    |                                                                         |                                                                       |                                                               |                          |            |     |  |
| <ul> <li>Programm-Einstell-Bereich<br/>Ebene :<br/>Zeit:<br/>Rampe:</li> </ul> |                        | wie der Mess<br>1 - 999 Minut<br>automatische                  | bereich<br>en / Schritt<br>Einstellung ent                                                                          | tsprechend                                                              | der Ebene                                                             | und der Zeit                                                  |                          |            |     |  |
| Anzahl der Ausführungen:                                                       |                        | 9999 Maximu                                                    | Im                                                                                                    |                                                                         |                                                                       |                                                               |                          |            |     |  |
| PID Ausgangs-Begrenzer:                                                        |                        | Selektive Eins                                                 | stellung von 3 T                                                                                                    | Typen des I                                                             | PID und Au                                                            | sgangs-Begrer                                                 | zers                     |            |     |  |
| <ul><li>Externer Regler-Ausgang</li><li>Aktions -Status-Ausgang:</li></ul>     |                        | DI / Null-Spar<br>RUN, END ur                                  | nnung, 1 Stelle<br>nd STEP selekti                                                                                  | (RUN / RS<br>ierbar ausz                                                | T, HLD, AD<br>ugeben an                                               | VV)<br>den Ereignis-A                                         | usgan                    | g          |     |  |
| <ul> <li>Kanal CH 2 und CH 3 in SV-<br/>Nachlauf-Einstellung:</li> </ul>       |                        | Die Programr<br>Abweichungs<br>Einstellung ei<br>Nachfolge-Eir | n-Ausführung b<br>-Nachfolge zum<br>ingestellt wurde<br>nstellung wird e                                            | esteht dari<br>n Profil mao<br>. Befindet s<br>s im FIX-M               | n, dass ma<br>cht, das in (<br>sich das Pro<br>odus ausgo             | n CH 2 oder Cl<br>CH 1 in der SV<br>ogramm nicht i<br>eführt. | H 3<br>Nachfe<br>n der S | olge-<br>V |     |  |
| Zusatz-Funktionen:                                                             |                        | Vorübergehei                                                   | nde Einstellung                                                                                                    | (HLD), Vo                                                               | rtragen (AD                                                           | V), PV Start                                                  |                          |            |     |  |

|             | Bedienungsanleitung                        | Seite:     | 22 v | /on   | 24 |
|-------------|--------------------------------------------|------------|------|-------|----|
| EJTERJ      | Nr. 20303                                  | Datum:     | 10.0 | 7.20  | 14 |
|             | MR 13 3 - Kanal-Programmregler             | Ausgabe:   | N    | lr. 1 |    |
| Änderungs-N | r.: - Änderungen zur Ausgabe Nr. vom durch | "I" markie | rt   |       |    |

## (10) Analog (Istwert)-Ausgang (Option, zwischen dieser Funktion und Schnittstelle wählbar)

| Anzahl der Ausgänge:                                      | 1                                                                                                    |
|-----------------------------------------------------------|----------------------------------------------------------------------------------------------------|
| Ausgangs-Typen:                                           | Wählbar aus CH1_PV, CH2_PV, CH3_PV, CH1_SV, CH2_SV, CH3_SV, CH3_SV, CH2_OUT und CH3_OUT                                                                           |
| Ausgangs-Bemessung:                                       | 0 - 10 mV DC / Ausgangs-Impedanz 10 $\Omega$ 0 - 10 V DC / Arbeitsstrom 1 mA Maximum 4 - 20 mA DC / Bürde 300 $\Omega$ Maximum                                    |
| Ausgangs-Genauigkeit:                                     | ± 0.3 % FS (zum angezeigten Wert)                                                                                                    |
| Ausgangs-Auflösung:                                       | ca. 1/8000                                                                                                    |
| <ul> <li>Ausgangs-Aktualisierungs-<br/>Zyklus:</li> </ul> | 0.5 Sekunden                                                                                                    |
| Ausgangs-Skalierung:                                      | Innerhalb des Messbereichs (Kehrwert-Skalierung möglich)                                                                                                    |
| Galvanische Trennung:                                     | Zwischen Analog (Istwert)-Ausgang und verschiedenen Eingängen<br>und System isoliert (nicht isoliert zwischen Analog-Ausgang und Regler-Ausgängen<br>I, P und V). |

# (11) Schnittstelle (Option, zwischen dieser Funktion und Analog (Istwert)-Ausgang wählbar)

| Schnittstellen-Typ:           | RS - 232 C, RS - 485                                                                                                    |
|-------------------------------|----------------------------------------------------------------------------------------------------|
| Übertragungs-System:          | Halb-Duplex Start-Stop Synchronisierungs-System                                                                                                    |
| Übertragungs-Geschwindigkeit: | 1200, 2400, 4800, 9600, 19200 bps                                                                                                    |
| Daten-Bit-Länge:              | 7 bits, 8 bits, keine Parität, gerade Parität wählbar                                                                                                    |
| Geräte-Adressen:              | 1 - 99                                                                                                    |
| Geräte-Code:                  | ASCII Code                                                                                                    |
| Galvanische Trennung:         | Isoliert zwischen Schnittstellen-Signal und System / Eingang / Ausgang. Entspricht<br>den EMC Standards mit einem Zusatzfilter<br>(E044 SR 301334 der Firma SEIWA Information Systems Co., LTD) |
|                               | Schnittstellen-Typ:<br>Übertragungs-System:<br>Übertragungs-Geschwindigkeit:<br>Daten-Bit-Länge:<br>Geräte-Adressen:<br>Geräte-Code:<br>Galvanische Trennung:                                   |

## (12) Weitere Angaben

| Daten-Speicherung:                                                                                                    | EEPROM                                                                                                    |
|----------------------------------------------------------------------------------------------------|----------------------------------------------------------------------------------------------------|
| Umgebungstemperatur- und Feuchte:                                                                                                   | -10 - +50° C/ unter 90 % RH<br>(Voraussetzung: keine Tau-Kondensation)                                                                                                    |
| Lager-Temperatur:                                                                                                    | -20 und +65° C                                                                                                    |
| Netzversorgung:                                                                                                    | 100 V - 260 V AC ± 10 % (50 / 60 Hz), 12 VA                                                                                                    |
| Störspannungs-Unterdrückung:                                                                                                    | Normaler Modus 45 dB Minimum (50 / 60 Hz)<br>Gemeinsamer Modus 140 dB Minimum (50 / 60 Hz)                                                                                                  |
| <ul> <li>Elektromagnetische Verträglichkeit:<br/>Sicherheit:</li> <li>EMC EMI (emmision):</li> <li>EMS (Störfestigkeit):</li> </ul> | IEC1010-1 EN61010-1<br>EN50081-2: 1993<br>EN50082-2: 1995                                                                                                    |
| Isolationswiderstand:                                                                                                    | Zwischen Eingangs/Ausgangs-Klemmen und Netzver-<br>sorgungs-Anschluss: 500 V DC 20 MΩ Minimum<br>Zwischen Eingangs/Ausgangs-Klemmen und Schutzleiter-<br>Anschluss: 500 V DC 20 MΩ Minimum. |

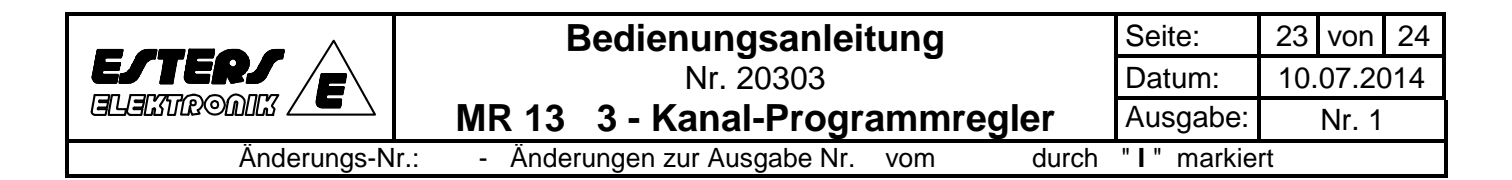

| • | Durchschlagfestigkeit: | 1 Minute bei 2300 V AC zwischen Eingangs/Ausgangs-Klemmen<br>und Netzversorgungsanschluss (induktiver Strom 5 mA) 1 Minute<br>bei 2300 V AC zwischen Netzversorgungsanschluss und Erdungs-<br>Anschluss (induktiver Strom 5 mA). |
|---|------------------------|----------------------------------------------------------------------------------------------------|
| • | Gehäuseschutz:         | Bedienfeld IP 66                                                                                                    |
| • | Gehäusematerial:       | PPO Kunstharzpressung (entspricht UL 94 V – 1)                                                                                                    |
| • | Außenabmessungen:      | 96 B x 96 H x 110 mm<br>(Einbautiefe: 100 mm)                                                                                                    |
| • | Schalttafelausbruch:   | 92 B x 92 H mm                                                                                                    |
| • | Gewicht:               | ca. 420 g                                                                                                    |
|   |                        |                                                                                                    |

|             | Bedienungsanleitung                        | Seite:     | 24        | von   | 24  |
|-------------|--------------------------------------------|------------|-----------|-------|-----|
| EJTERJ      | Nr. 20303                                  | Datum:     | 10.07.201 |       | )14 |
|             | MR 13 3 - Kanal-Programmregler             | Ausgabe:   |           | Nr. 1 |     |
| Änderungs-N | r.: - Änderungen zur Ausgabe Nr. vom durch | "I" markie | rt        |       |     |

Diese Seite wurde absichtlich freigelassen !